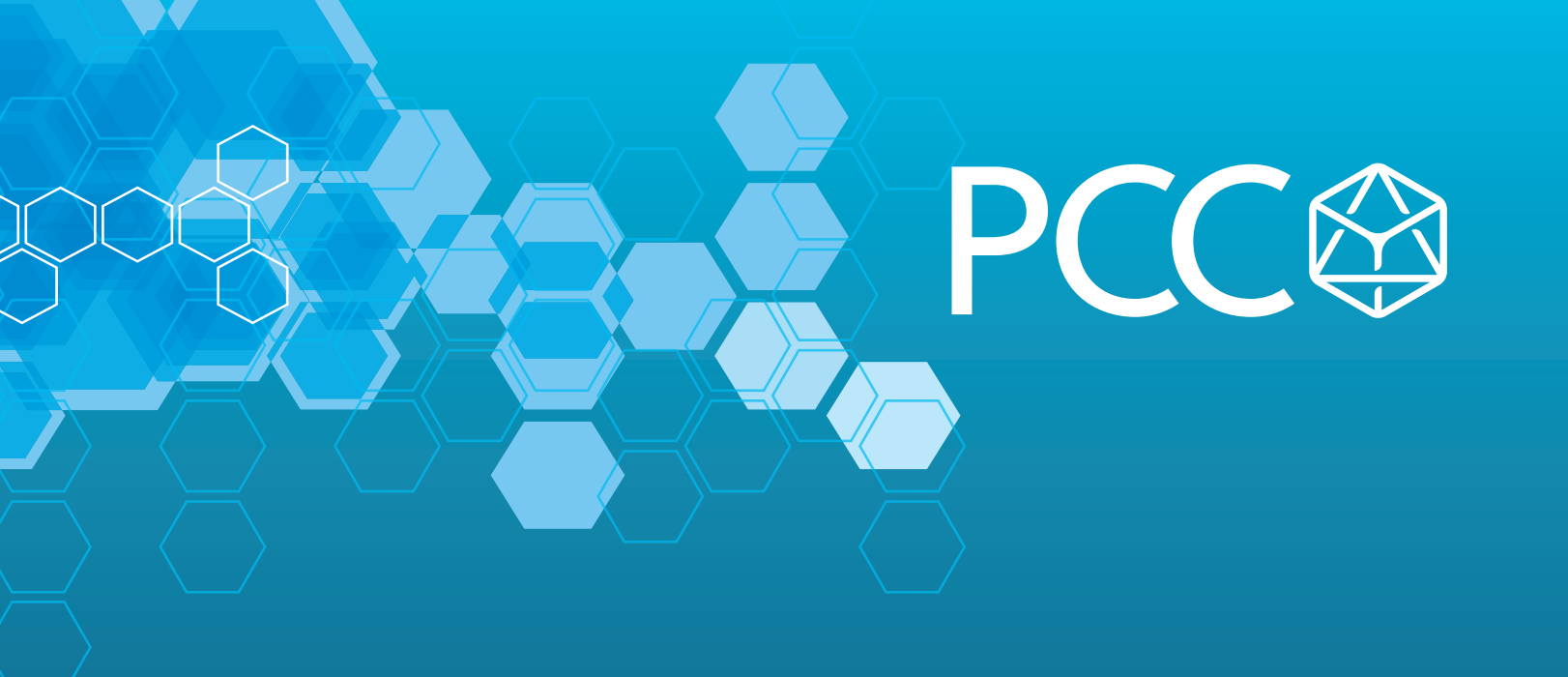

## White Paper: How to Display G120 Drive Faults Directly on HMI with No PLC Programming

By Darren McCulley, PCC

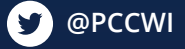

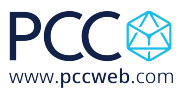

## Whitepaper: How to Display G120 Drive Faults Directly on HMI with No PLC Programming

- A. You should have a project with an HMI, and drive setup.
- B. The parameters in a Sinamics drive is accessed using tags via S7 communication. Generally, all parameters can be accessed via the HMI. It depends if a parameter is a read (r) parameter or settable (p) parameter whether a parameter can be written to or observed from HMI direct access. The figure below shows how to access the converter parameters in the HMI. The Parameter Number corresponds to the Data block number, and the Parameter Index corresponds to the Data Block Offset.

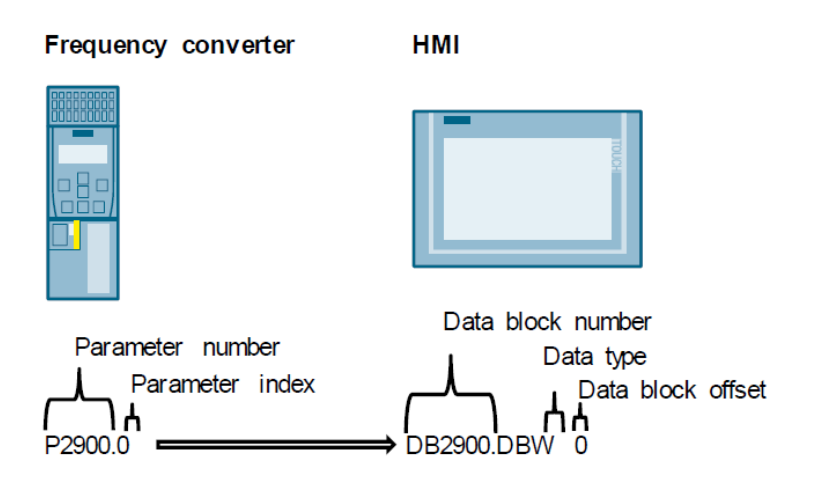

The following assignment is applied:

- Parameter number = data block number
- Parameter index = data block offset
- Data type (byte type tags are shown as DBB, Integers as DBW and DoubleInteger or Real type tags are shown as DBD).

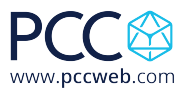

1. Under your HMI connections add a connection with the Simatic S7300/400 driver and the station IP address of your drive, mine is 192.168.0.2.

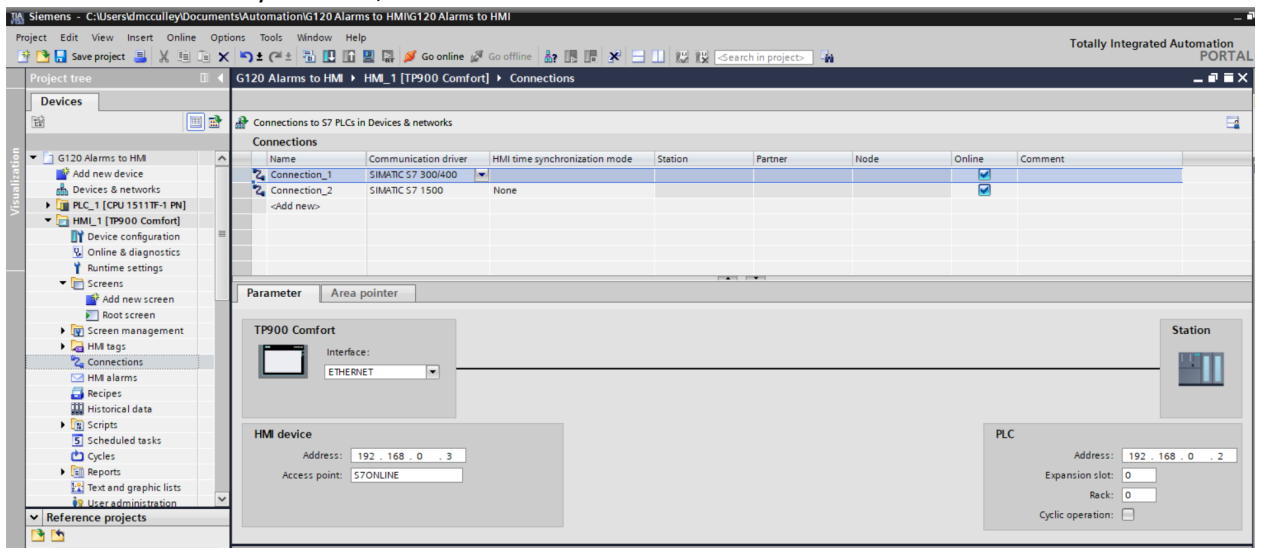

2. Drag and drop an Alarm View into your alarm screen of the HMI.

| 🛉 📑 🔚 Save project 📇 🐰 🗉 🖹 🗙 🕤 🛎 (*            | 🛓 🐻 🔃 🖬 🔛 🖉 Go online 🦉 Go offline 🌆 📑 📭 🗶 🚍 🛄 -Search in projects - 🎲       |                                           | lota                         | Ily Integrated Automation<br>PORTAL |
|------------------------------------------------|------------------------------------------------------------------------------|-------------------------------------------|------------------------------|-------------------------------------|
| Project tree 🔲 🖣                               | 1500 Motion Class New Demo → HML_1 [TP1200 Comfort] → Screens → Alarm Screen | _ # = ×                                   | Toolbox                      | a 🗉 🕨                               |
| Devices                                        |                                                                              |                                           | Options                      |                                     |
| 19 <b>1</b>                                    |                                                                              | ± Ш ± 🚔 ± 🝕 t= ± 🖪,                       | 👌 🤽 🗊 🔟 Dark default value 🕶 |                                     |
|                                                | SIEMENS                                                                      | SIMALIC HMI                               | M Pasis objects              |                                     |
| <ul> <li>1500 Motion Class New Demo</li> </ul> |                                                                              |                                           |                              |                                     |
| Add new device                                 |                                                                              |                                           | 1 / 🔼 📥 🔵 🔲 A                | <b>A</b>                            |
| Devices & networks                             |                                                                              |                                           |                              |                                     |
| Image: Dec_1 [CPU 1511TF-1 PN]                 |                                                                              |                                           |                              |                                     |
| <ul> <li>HMI_1 (TP1200 Comfort)</li> </ul>     | SIEMENS                                                                      | 12/31/2000                                |                              |                                     |
| Device configuration                           | SIMATIC HM                                                                   | 10:59:39 AM                               |                              |                                     |
| Online & diagnostics                           |                                                                              |                                           |                              |                                     |
| Y Runtime settings                             |                                                                              |                                           |                              |                                     |
| Screens                                        | No. Time Date Status Text                                                    | Acknowledge group                         | × Elements                   |                                     |
| Add new screen                                 |                                                                              |                                           |                              |                                     |
| Alarm Screen                                   |                                                                              |                                           |                              | 💵 🛋 🔊 (L)                           |
| Root screen                                    |                                                                              |                                           |                              |                                     |
| Screen management                              |                                                                              |                                           |                              |                                     |
| HM tags                                        |                                                                              |                                           |                              |                                     |
| Connections                                    |                                                                              |                                           |                              |                                     |
| 🖂 HM alarms                                    |                                                                              |                                           |                              |                                     |
| Recipes                                        |                                                                              | E                                         |                              |                                     |
| Historical data                                |                                                                              |                                           |                              |                                     |
| Scripts                                        |                                                                              |                                           | trois                        |                                     |
| 5 Scheduled tasks                              |                                                                              |                                           | 🖳 🗹 讷 🔚 🖽 🔽 🚍                | 📧 Q. 🍙 🖬 🖷                          |
| Cycles                                         |                                                                              |                                           |                              |                                     |
| Reports                                        |                                                                              |                                           | 1 🛄 🔛 🎫                      |                                     |
| Text and graphic lists                         |                                                                              | ▼                                         |                              |                                     |
| User administration                            |                                                                              |                                           |                              |                                     |
| Drive unit 1 [\$120 CU320-2 PN]                |                                                                              | A 🗠 🗠                                     |                              |                                     |
| Device configuration                           | n                                                                            |                                           |                              |                                     |
| U Online & diagnostics                         |                                                                              |                                           |                              |                                     |
| Acceptance test                                |                                                                              |                                           |                              |                                     |
| Drive control                                  |                                                                              |                                           |                              |                                     |
| Blue Wheel                                     |                                                                              |                                           |                              |                                     |
| Red Wheel                                      |                                                                              |                                           | ·                            |                                     |
| Traces                                         | K                                                                            | > 75%                                     | 1                            |                                     |
| Ungrouped devices                              | Alarm view_1 [Alarm view]                                                    | 🔍 Properties 🚺 Info 🚯 🖏 Diagnostics 👘 🗆 📼 |                              |                                     |
| Security settings                              | Properties Animotions Events Toxts                                           |                                           |                              |                                     |
| Common data                                    | roperces Animacons Events Texts                                              |                                           |                              |                                     |
| Documentation settings                         | Property list Table header fill pattern                                      | ^                                         |                              |                                     |
| Languages & resources                          | Button border                                                                |                                           |                              |                                     |
| Online access                                  | Button fill pattern                                                          | Gradient                                  |                              |                                     |
| Card Reader/USB memory                         | Column beaders                                                               | Background color: 131, 132, 142 V         |                              |                                     |
| - /                                            | Columns                                                                      | Gradient 1                                |                              |                                     |
|                                                | Table beader border                                                          |                                           |                              |                                     |
| ✓ Details view                                 | Table header fill pattern                                                    | Color: 127, 128, 138                      |                              |                                     |
|                                                | Alarm filter                                                                 | Width: 15 🗘                               |                              |                                     |
|                                                |                                                                              | Gradient 2                                | > Graphics                   |                                     |

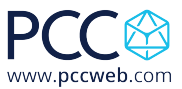

3. You can adjust what alarms or faults you see in the Properties tab.

| <                           | Ш                                |                    |        | >            | 75%      |             |   |
|-----------------------------|----------------------------------|--------------------|--------|--------------|----------|-------------|---|
| Alarm view_1 [Alarm view]   |                                  |                    |        | 🔍 Properties | 🗓 Info 🔒 | Diagnostics |   |
| Properties Animations       | s Events Texts                   |                    |        |              |          |             |   |
| Property list               | General                          |                    |        |              |          |             |   |
| General Appearance          | Display                          |                    |        |              |          |             |   |
| Border                      | O Current alarm states           | Alarm class        | Enable |              |          |             | _ |
| Layout                      | Pending alarms                   | Errors             |        |              |          |             |   |
| Display 🔳                   | Unacknowledged alarms            | Warnings           |        |              |          |             |   |
| Text format                 |                                  | System             |        |              |          |             |   |
| Toolbar                     | <ul> <li>Alarm buffer</li> </ul> | Diagnosis events   |        |              |          |             |   |
| Button border               |                                  | Acknowledgement    |        |              |          |             |   |
| Button fill pattern         |                                  | No Acknowledgement |        |              |          |             |   |
| Column headers              | 0                                |                    |        |              |          |             |   |
| Columns                     | O Alarm log                      |                    |        |              |          |             |   |
| Table header border         |                                  |                    |        |              |          |             |   |
| Table header fill pattern 🐱 |                                  |                    |        |              |          |             |   |
| <                           |                                  |                    |        |              |          |             |   |

4. Open the HMI tag table and configure as below adding a tag for Fault Number and Warning number. Notice the addresses correspond to the parameter numbers for drive faults and alarms. Make sure the connection is the one you setup in step 1. Also make sure the Acquisition Cycle is set for Cyclic Continuous. You can set the Acquisition cycle time as desired.

| K Siemens - C:\Users\dmcculley\Docume | nts\Automation\G120 Alarms to HM | /II\G120 Alarms to HMI |                              |                    |                            |                   |                                 | _ •                  |
|---------------------------------------|----------------------------------|------------------------|------------------------------|--------------------|----------------------------|-------------------|---------------------------------|----------------------|
| Project Edit View Insert Online Op    | tions Tools Window Help          | 🍠 Go online 🖉 Go off   | fine 🎝 🎵 🕼 🗙 🗔 🗍             | Search in project> | 1 Ga                       |                   | Totally Integrated              | Automation<br>PORTAL |
| Project tree                          | G120 Alarms to HMI → HMI_1       | [TP900 Comfort] > H    | MI tags → Default tag tabl   | e [4]              |                            |                   |                                 | _ # = X              |
| Devices                               |                                  |                        |                              |                    |                            |                   | 📒 HMI tags 🛛 📳                  | System tags          |
| 1 1 1 1 1 1 1 1 1 1 1 1 1 1 1 1 1 1 1 | ≠ <b>→</b> ₩ %                   |                        |                              |                    |                            |                   |                                 |                      |
|                                       | Default tag table                |                        |                              |                    |                            |                   |                                 |                      |
| Devices & networks                    | Name                             | Data type              | Connection PLC nam           | e                  | PLC tag                    | Address           | Access mode                     | Acquisiti            |
| • 🛅 PLC_1 [CPU 1511TF-1 PN]           | Fault Number                     | Int                    | Connection 1                 |                    | <undefined></undefined>    | %DB947.DBW0       | absolute access>                | 100 ms               |
| HMI_1 [TP900 Comfort]                 | HMI Tag 1                        | Int                    | <internal tag=""></internal> |                    | <undefined></undefined>    |                   |                                 | 15                   |
| Device configuration                  | Warning Number                   | Int                    | Connection 1                 |                    | <undefined></undefined>    | %DB2110.DBW0      | <absolute access=""></absolute> | 100 ms               |
| Q Online & diagnostics                | <add new=""></add>               |                        | _                            |                    |                            |                   |                                 |                      |
| Y Runtime settings                    |                                  |                        |                              |                    |                            |                   |                                 |                      |
| Screens                               |                                  |                        |                              |                    |                            |                   |                                 |                      |
| Add new screen                        |                                  |                        |                              |                    |                            |                   |                                 |                      |
| Root screen                           |                                  |                        |                              |                    |                            |                   |                                 |                      |
| Screen management                     | <                                |                        |                              |                    |                            |                   |                                 | >                    |
| 🕶 🚂 HMI tags                          | Discrete alarma Analar           | alarme Legging t       |                              |                    |                            |                   |                                 |                      |
| how all tags                          | Discrete alarms Analog           | alarnis Logging t      | ags                          |                    |                            |                   |                                 |                      |
| Add new tag table                     | ID Name                          | Alarm text             | Alarm class                  | Trigger tag Trig   | ge Trigger address HMI acl | nowl HMI a HMI ac | knowl Report                    |                      |
| Default tag table [4]                 | <add new=""></add>               |                        |                              |                    |                            |                   |                                 |                      |
| 2 Connections                         |                                  |                        |                              |                    |                            |                   |                                 |                      |
| HMI alarms                            | Fault Number [HMI_Tag]           |                        |                              |                    |                            | O Properties      | 1 Info (1) Diagnostic           |                      |
| Recipes                               |                                  |                        |                              |                    |                            |                   |                                 |                      |
| III Historical data                   | Properties Events T              | exts                   |                              |                    |                            |                   |                                 |                      |
| Scripts                               |                                  | ottings                |                              |                    |                            |                   |                                 |                      |
| 5 Scheduled tasks                     | 3                                | etungs                 |                              |                    |                            |                   |                                 |                      |
| Cycles                                | General                          | Settings               |                              |                    |                            |                   |                                 |                      |
| Reports                               | Settings                         |                        | Custia continuous            |                    |                            |                   |                                 |                      |
| Text and graphic lists                | Range                            | Acquisition mod        | e: Cyclic continuous         |                    |                            |                   |                                 |                      |
| ✓ Reference projects                  | Linear scaling                   | Acquisition cycl       | le: 100 ms                   |                    |                            |                   |                                 |                      |
|                                       | - Values .                       |                        |                              |                    |                            |                   |                                 |                      |
|                                       | Comment                          | Update                 |                              |                    |                            |                   |                                 |                      |
| • waupaca isooistarter Maintenan      | Multiplexing                     | Undate I               | ID:                          |                    |                            |                   |                                 |                      |
|                                       | Good Manufacturing Pra           | oputer                 |                              |                    |                            |                   |                                 |                      |
| <                                     |                                  |                        |                              |                    |                            |                   |                                 |                      |
| At Details view                       | -                                |                        |                              |                    |                            |                   |                                 |                      |
| • Details view                        |                                  |                        |                              |                    |                            |                   |                                 |                      |
|                                       |                                  |                        |                              |                    |                            |                   |                                 |                      |
|                                       | < III >                          |                        |                              |                    |                            |                   |                                 |                      |

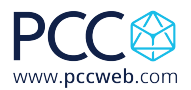

5. The fault and alarm list have to be converted in to Excel format using the XML parser. The current faults and alarms can be found at Siemens Industry Online Support: <a href="https://support.industry.siemens.com/cs/products?mfn=ps&lc=en-WW">https://support.industry.siemens.com/cs/products?mfn=ps&lc=en-WW</a>. Information on how to use and download the XML Parser is at the following link: <a href="https://support.industry.siemens.com/cs/document/77467239/transforming-warning-and-error-messages-of-a-sinamics-drive-with-the-aid-of-the-xml-parser-and-integrating-them-into-a-step-7-hmi-project?dti=0&lc=en-WW</a> Download and install the XML parser or download the Excel formatted fault list from the PCC

website.

6. Under the Reports menu item, create a Text List for fault and warning messages of the drive called Faults and Alarms.

| Project tree 🔲 🖣                        | G120 Alarms to HMI → HMI_1 [TP900 Comfort] → Text and graphic lists | _∎≡×                       |
|-----------------------------------------|---------------------------------------------------------------------|----------------------------|
| Devices                                 |                                                                     | Text lists 👔 Graphic lists |
| 1 III III III III III III III III III I |                                                                     | <b>=</b>                   |
|                                         | Text lists                                                          |                            |
| 🕨 🕅 Screen management                   | In Name      Selection     Comment                                  |                            |
| 🔻 📜 HMI tags                            | 1: Faults and Alarms Value/Range                                    |                            |
| blow all tags                           | <add new=""></add>                                                  |                            |
| 📑 Add new tag table                     |                                                                     |                            |
| 🝯 Default tag table [3]                 |                                                                     |                            |
| 2 Connections                           |                                                                     |                            |
| MII alarms                              | Taxt list aptrice                                                   |                            |
| Recipes                                 |                                                                     |                            |
| 🔛 Historical data 🛛 🗏                   | ■ Default Value 		 Text                                             |                            |
| Scripts                                 | <add new=""></add>                                                  |                            |
| 5 Scheduled tasks                       |                                                                     |                            |
| Cycles                                  |                                                                     |                            |
| <ul> <li>Reports</li> </ul>             |                                                                     |                            |
| Add new report                          |                                                                     |                            |
| Text and graphic lists                  |                                                                     |                            |
| 🙀 User administration                   |                                                                     |                            |
| Drive_1 [G120 CU240E-2 PN]              |                                                                     |                            |
| Device configuration                    |                                                                     |                            |
| Conline & diagnostics                   |                                                                     |                            |
| 😚 Parameter                             |                                                                     |                            |
| Commissioning                           |                                                                     |                            |
| <ul> <li>Acceptance test</li> </ul>     |                                                                     |                            |

7. Double click on <Add new> then click the drop down and change the type to Single value.

| emens - C:\Users\dmcculley\Documents | Automation/G120 Alarms to HMI/G120 Alarms to HMI                                    |                                                    |
|--------------------------------------|-------------------------------------------------------------------------------------|----------------------------------------------------|
| ct Edit View Insert Online Option    | , Tools Window Help                                                                 | Totally Integrated Automation                      |
| Save project 📑 🐰 🗄 💷 🗙               |                                                                                     | PORT                                               |
| roject tree 🛛 💷 🖣                    | G120 Alarms to HMI  HMI_1 [IP900 Comfort]  Iext and graphic lists                   | _ = •' =                                           |
| Devices                              |                                                                                     | 1. Text lists 🔒 Graphic lists                      |
| ž 📖 🖻                                |                                                                                     | E                                                  |
|                                      | Text lists                                                                          |                                                    |
| 🕨 🔯 Screen management                | Name A Selection Comment                                                            |                                                    |
| 🔻 🔚 HMI tags                         | 1: Faults and Alarms Value/Range                                                    |                                                    |
| a Show all tags                      | <add new=""></add>                                                                  |                                                    |
| 📑 Add new tag table                  |                                                                                     |                                                    |
| 💥 Default tag table [3]              |                                                                                     |                                                    |
| 2 Connections                        |                                                                                     |                                                    |
| 🖂 HMI alarms                         |                                                                                     |                                                    |
| Recipes                              | lext list entries                                                                   |                                                    |
| 🔛 Historical data 🛛 🗏                | Default Value V Text                                                                |                                                    |
| Cripts                               |                                                                                     |                                                    |
| 5 Scheduled tasks                    | Type: Value:                                                                        |                                                    |
| Cycles                               | Single value                                                                        |                                                    |
| <ul> <li>Reports</li> </ul>          |                                                                                     |                                                    |
| Add new report                       | × ×                                                                                 |                                                    |
| 🔛 Text and graphic lists             |                                                                                     |                                                    |
| 💱 User administration                |                                                                                     |                                                    |
| Drive_1 [G120 CU240E-2 PN]           |                                                                                     |                                                    |
| Pevice configuration                 |                                                                                     |                                                    |
| 😧 Online & diagnostics               |                                                                                     |                                                    |
| 🚰 Parameter                          |                                                                                     |                                                    |
| R Commissioning                      |                                                                                     |                                                    |
| <ul> <li>Acceptance test</li> </ul>  |                                                                                     |                                                    |
| 🕨 🔀 Traces                           | Text list entry 1 [Text list entry]                                                 | Properties                                         |
| Reference projects                   | Control Late                                                                        |                                                    |
| <b>1</b>                             | General Texts                                                                       |                                                    |
| Waupaca 1500T Starter Maintenance #2 | General                                                                             |                                                    |
|                                      | General                                                                             |                                                    |
|                                      | Entry                                                                               |                                                    |
| II >                                 | Default: Min: Max:                                                                  |                                                    |
| Details view                         | Value: Bange V 0 1                                                                  |                                                    |
|                                      |                                                                                     |                                                    |
|                                      | iext:                                                                               |                                                    |
| Portal view                          | 🍰 Drive_1 🐾 Connections 🔲 Root screen 🔄 Alarm Screen 💥 Default tag t 🔛 Text and gra | 🔝 😪 Project G120 Alarms to HMI opened.             |
|                                      |                                                                                     |                                                    |
| P Type here to search                | 💙 🦁 Transforming 🛂 Inbox - Darre 📙 Drive Faults to 👫 Siemens - C 💘 Drive Faults T   | 🚰 Drive to HMI 🗵 S120 Faults.xls ヘ 🗐 (小) 3/30/2020 |

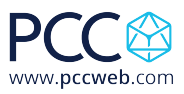

8. Highlight all the faults and alarms in Excel and copy them.

|       |                                   |                       |                       |                      |                       |                    | G120 Alarms.xlsx | - Excel         |                 |                 |                     |               | Darren McCulley          | <b>D E</b>       | -                  | σ×             |
|-------|-----------------------------------|-----------------------|-----------------------|----------------------|-----------------------|--------------------|------------------|-----------------|-----------------|-----------------|---------------------|---------------|--------------------------|------------------|--------------------|----------------|
|       | la Homa lorg                      | rt Dago Laugurt       | Formulas Data         | Paviau Viau          |                       |                    | tuou want to do  |                 |                 |                 |                     |               |                          | _                |                    | 0 0            |
| ri.   | e Home mse                        | n raye Layour         | Politiulas Data       | Keview view          | нер асковат           | ¥ Teli file wila   | t you want to do |                 | _               |                 |                     |               |                          |                  |                    | ≻4 Share       |
|       | 📕 🔏 Cut                           | Calibri               | ∨11 ∨ A A             | ( = = = *            | 🖓 🔹 🦂 🖓 Wrap Text     | General            | $\sim$           |                 | No              | ormal           | Bad                 |               | 🖶 🏋 🗐                    | ∑ AutoSum        | ₹ <mark>A</mark> T | $\rho$         |
| Pas   | te Copy -                         | BIU                   | - 100 - A             | . = = = =            | = = Merge & C         | enter - \$ - 0     | × • • • • •      | Conditional Fe  | ormat as Go     | od              | Neutral             | i ∐           | Insert Delete Format     | 🕹 Fill -         | Sort &             | Find &         |
|       | <ul> <li>Format Painte</li> </ul> | r                     | -                     |                      |                       |                    |                  | Formatting *    | Table -         |                 |                     | ~             | * * *                    | 🛷 Clear +        | Filter -           | Select *       |
|       | Clipboard                         | 12                    | Font                  | 12                   | Alignment             | 15 N               | lumber 15        |                 |                 | Styles          |                     |               | Cells                    | E                | Editing            | ~              |
|       | <b>℃</b> - ⇔ - ≏                  |                       |                       |                      |                       |                    |                  |                 |                 |                 |                     |               |                          |                  |                    |                |
|       |                                   | ~                     | 4000                  |                      |                       |                    |                  |                 |                 |                 |                     |               |                          |                  |                    |                |
| B3    | · · ·                             | $\land \checkmark Jx$ | 1000                  |                      |                       |                    |                  |                 |                 |                 |                     |               |                          |                  |                    | *              |
|       | A                                 | В                     |                       |                      | С                     |                    |                  |                 |                 |                 | D                   |               |                          |                  |                    |                |
| 1     | Duplicates Error N                | umber decimal         | Long Name             |                      |                       |                    |                  | Cause           |                 |                 |                     |               |                          |                  | Remed              | ly             |
| 2     |                                   |                       |                       |                      |                       |                    |                  |                 |                 |                 |                     |               |                          |                  |                    |                |
| 3     |                                   | 1000                  | F01000 - Internal so  | ftware error         |                       |                    |                  | F01000 -        | An internal s   | oftware error   | r has occurred. F   | ault value (  | (r0949, interpret hexa   | decimal): Only   | fc F01000          | ) - evaluate   |
| 4     |                                   | 1001                  | F01001 - FloatingPo   | int exception        |                       |                    |                  | F01001 -        | An exception    | n occurred du   | ring an operation   | with the F    | FloatingPoint data typ   | e. The error m   | ay F01001          | l - carry ou   |
| 5     |                                   | 1002                  | F01002 - Internal so  | iftware error        |                       |                    |                  | F01002 -        | An internal s   | oftware error   | r has occurred. F   | ault value (  | r0949, interpret hexa    | decimal): Only   | tc F01002          | 2 - carry ou   |
| 5     |                                   | 1003                  | F01003 - Acknowled    | agment delay when    | accessing the memo    | ry                 |                  | F01003 -        | A memory a      | rea was acces   | ssed that does no   | ot return a   | "READY". Fault value     | (r0949, interpr  | et F0100:          | s - carry ou   |
| -     |                                   | 1004                  | N01004 (F, A) - Inter | mai software error   |                       |                    |                  | N01004 (        | r, A) - An Inte | ernal software  | e error has occur   | red. Fault V  | value (r0949, nexaded    | imal): Univ for  | - IF NU100         | 4 (F, A) - re  |
| 0     |                                   | 1005                  | F01005 - File upload  | J/download error     |                       |                    |                  | F01005 -        | I ne upioad c   | or download c   | of EEPROM data      | was unsuce    | cessrui. Fault value (n  | 1949, Interpret  | n F0100:           | D - Save a st  |
| 10    |                                   | 1009                  | A01009 (N) - CO: CO   | unite over           | temperature           |                    |                  | A01009 (I       | i) - The tem    | perature (roo:  | s found             | troi module   | e (control onit) has e   | xceeded the sp   | E0100              | 9 (N) - criec  |
| 11    |                                   | 1010                  | F01010 - Drive type   | the second           |                       |                    |                  | F01010 -        | An unknown      | offware orror   | as round.           | oult volvo /  | (r0040 interpret desir   | nally Only for i | P01010             | - replace      |
| 12    |                                   | 1015                  | A01016 (E) Eirmut     | are changed          |                       |                    |                  | A01016 /        | An internal s   | ontware error   | file in the directo | ault value (  | ro949, interpret decir   | nai). Only for i | or 40101           | 5 (E) For th   |
| 12    |                                   | 1010                  | A01017 - Compone      | nt lists changed     |                       |                    |                  | A01017 -        | On the mem      | one minware     | file in the direct  | opy /SIEME    | Sally changed on the     | or /ADDON/SI     | NU A0101           | 7 - For the f  |
| 14    |                                   | 1017                  | F01018 - Booting h    | as been interrunted  | several times         |                    |                  | F01017 -        | Module hoo      | ting was inter  | runted several ti   | mae Acar      | consequence the mor      | ule hoots with   | + E01018           | R - carror ou  |
| 15    |                                   | 1010                  | A01019 - Writing to   | the removable dat    | a medium unsuccess    | iol.               |                  | 401019 -        | The write ar    | cess to the re  | movable data m      | edium was     | unsuccessful             | fuic boots with  | 40101              | - Remove       |
| 16    |                                   | 1019                  | A01019 - Writing to   | RAM disk upsucce     | eful                  | u                  |                  | A01020 -        | A write acce    | es to the inter | roal RAM diek we    |               | eeful                    |                  | A0102              | 0 - Adapt th   |
| 17    |                                   | 1020                  | A01021 - Removabl     | le data medium as l  | USB data storage mer  | lium from the PC i | ised             | A01021 -        | The remova      | ble data medi   | ium is used as US   | B data stor   | rage medium from a l     | C As a conser    | UE A0102           | 1 - Deactiva   |
| 18    |                                   | 1023                  | E01023 - Software t   | timeout (internal)   | oob aata otorogo mot  |                    |                  | F01023 -        | An internal s   | oftware time    | out has occurred    | Eault valu    | ie (r0949, interpret de  | cimal): Only fo  | or F01023          | - carry ou     |
| 19    |                                   | 1028                  | A01028 (E) - Config   | uration error        |                       |                    |                  | A01028 (        | ) - The para    | meterization t  | that was downlo     | aded was a    | generated with a diffe   | rent module t    | vp A0102           | B (E) - Save   |
| 20    |                                   | 1030                  | F01030 - Sign-of-life | e failure for master | control               |                    |                  | F01030 -        | or active PC    | C master cont   | rol, no sign-of-lif | e was rece    | eived within the monit   | oring time. Th   | e i F01030         | ) - Set the n  |
| 21    |                                   | 1033                  | F01033 - Units chan   | geover: Reference    | parameter value inva  | lid                |                  | F01033 -        | When chang      | ing over the u  | inits to the refer  | ed represe    | entation type, it is not | permissible fo   | r a F01033         | 3 - Set the v  |
| 22    |                                   | 1034                  | F01034 - Units chan   | geover: Calculation  | n parameter values at | ter reference valu | e change unsuce  | essful F01034 - | The change      | of a reference  | e parameter mea     | nt that for   | an involved paramet      | er the selected  | v F01034           | 4 - Select th  |
| 23    |                                   | 1035                  | A01035 (F) - ACX: Pa  | arameter back-up f   | ile corrupted         |                    |                  | A01035 (F       | ) - When the    | e Control Unit  | t is booted, no co  | mplete dat    | ta set was found from    | n the paramete   | er A0103           | 5 (F) - Dow    |
| 24    |                                   | 1036                  | F01036 (A) - ACX: Pa  | arameter back-up f   | ile missing           |                    |                  | F01036 (A       | ) - When do     | wnloading the   | e device paramet    | terization, a | a parameter back-up      | file PSxxxyyy.A  | C: F01036          | 5 (A) - If you |
| 25    |                                   | 1038                  | F01038 (A) - ACX: Lo  | oading the paramet   | er back-up file unsuc | cessful            |                  | F01038 (4       | ) - An error    | has occurred    | when downloadi      | ng PSxxxyy    | y.ACX or PTxxxyyy.AC     | X files from th  | e F01038           | 3 (A) - if you |
| 26    |                                   | 1039                  | F01039 (A) - ACX: W   | riting to the param  | eter back-up file was | unsuccessful       |                  | F01039 (A       | ) - Writing to  | o at least one  | parameter back      | -up file PSx  | exxyyy.*** in the non-   | volatile memo    | ory F01039         | ) (A) - chec   |
| 27    |                                   | 1040                  | F01040 - Save parar   | meter settings and   | carry out a POWER O   | N                  |                  | F01040 -        | A parameter     | has been cha    | anged that requir   | es the para   | ameters to be backed     | up and the Co    | nt F01040          | ) - Save par   |
|       | > Sheet1                          | (+)                   |                       |                      |                       |                    |                  | 501010          | 1               |                 | 1 1 1               | 1.1           |                          | · · ·            |                    | •              |
| Selec | t destination and press           | NTER or choose Pas    | ste                   |                      |                       |                    |                  |                 |                 | Average: 1186   | 5.59104 Count: 14   | 28 Sum: 42    | 236016                   | <u> </u>         | 1                  | + 100%         |
| Ŧ     |                                   | e to search           |                       | 0 🤇                  | Transforming 🛛        | Inbox - Darre      | Drive Fault      | ts to 🏭 Sie     | mens - C        | w Drive Fa      | aults T 🛃 C         | vive to HMI   | I 🗴 G120 Alarm           | sx ^ 🖼           | (⊅) 11:15          | AM 📮           |

9. Right click in the Value box and choose paste and overwrite the values.

| ject tree                            | 🗉 📢 G120 Alarn | ns to HMI 🕨 H      | MI_1 [TP900 Comfort] | Text and graphic li       | sts     |      |                     |                 | _ • •          |
|--------------------------------------|----------------|--------------------|----------------------|---------------------------|---------|------|---------------------|-----------------|----------------|
| evices                               |                |                    |                      |                           |         |      |                     | 1 Text lists    | 🖹 Graphic list |
|                                      |                |                    |                      |                           |         |      |                     |                 | 1              |
|                                      | Toxt list      |                    |                      |                           |         |      |                     |                 |                |
| 3 G120 Alarme to HM                  | Text list      | \$                 |                      | Calendian                 | C       |      |                     |                 |                |
| Add new device                       | 1. Faulte      | and Alarme         |                      | Value/Panee               | comment |      |                     |                 |                |
| Bevices & networks                   | 2. Faults      | anu Alarnis        |                      | value/kalige              |         |      |                     |                 |                |
| PIC 1 [CPU 1511TE-1 PN]              | 000            | inews.             |                      |                           |         |      |                     |                 |                |
| MMI 1 [TP900 Comfort]                |                |                    |                      |                           |         |      |                     |                 |                |
| Device configuration                 | -              |                    |                      |                           |         |      |                     |                 |                |
| Online & diagnostics                 |                |                    |                      |                           |         |      |                     |                 |                |
| Y Runtime settings                   |                |                    |                      |                           |         |      |                     |                 |                |
| Greens                               |                |                    |                      |                           |         |      |                     |                 |                |
| Screen management                    | Text list      | entries            |                      |                           |         |      |                     |                 |                |
| 🕨 🔚 HMI tags                         | Defau          | It Value           |                      |                           |         | Text |                     |                 |                |
| Connections                          | 9 0            | 0                  |                      |                           | -       |      |                     |                 |                |
| 🖂 HMI alarms                         |                | <add new=""></add> | Insert object        |                           |         | •    |                     |                 |                |
| 🔄 Recipes                            |                |                    | X Cut                | Ctrl+X                    |         |      |                     |                 |                |
| III Historical data                  |                |                    | 💷 Copy               | Ctrl+C                    |         |      |                     |                 |                |
| Scripts                              |                |                    | 📋 Paste              | Ctrl+V                    |         |      |                     |                 |                |
| 5 Scheduled tasks                    |                |                    | Copy to Excel        | format                    |         |      |                     |                 |                |
| Cycles                               |                |                    | × Delete             | Del                       |         |      |                     |                 |                |
| ▼ 🗐 Reports                          | Tout Pat or    |                    | Rename               | F2                        |         |      | 152) - · · ·        |                 |                |
| 📑 Add new report                     | Text_list_ei   | ntry_1[1ext_1      | st_entr              | ice information Shift+E11 | -       |      | <b>Q</b> Properties | 🚺 Info 🚺 🖞 Diag | nostics        |
| 🔛 Text and graphic lists             | General        | Texts              |                      |                           | -       |      |                     |                 |                |
| 🙀 User administration                |                |                    | Q Properties         | Alt+Enter                 |         |      |                     |                 |                |
| Drive 1 [G120 CU240E-2 PN]           | ~              |                    | General              |                           |         |      |                     |                 |                |
| Reference projects                   | General        |                    | Entry                |                           |         |      |                     |                 |                |
| <b>5</b>                             |                |                    | 2                    | _                         |         |      |                     |                 |                |
| Waupaca 1500T Starter Maintenance #2 |                |                    | Defau                | lt: 📋                     |         |      |                     |                 |                |
|                                      |                |                    | Valu                 | e: Single value 💌         | 0       | •    |                     |                 |                |
|                                      |                |                    | , Tex                | d:                        |         |      |                     |                 |                |
|                                      |                |                    |                      |                           |         |      |                     |                 |                |
| Details view                         |                |                    |                      |                           |         |      |                     |                 |                |
|                                      |                |                    |                      |                           |         |      |                     |                 |                |
|                                      |                |                    |                      |                           |         |      |                     |                 |                |

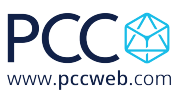

|                                                                                                    | 120 Alarms to HMI →    | HMI_1 [TP900 Comfo | rt] 🕨 Text and graph     | nic lists      |                    |                       |              |                   | _ 7 5           |
|----------------------------------------------------------------------------------------------------|------------------------|--------------------|--------------------------|----------------|--------------------|-----------------------|--------------|-------------------|-----------------|
| Text lists       Selection       Comment         Iname        Selection       Comment         Paulis and Alarms       ValueRange       Image: Selection         Comment       Image: Selection       Image: Selection         Text list entries       Image: Selection       Image: Selection         Image: Selection       Image: Selection       Image: Selection         Image: Selection       Image: Selection       Image: Selection         Image: Selection       Image: Selection       Image: Selection         Image: Selection       Image: Selection       Image: Selection         Image: Selection       Image: Selection       Image: Selection         Image: Selection       Image: Selection       Image: Selection         Image: Selection       Image: Selection       Image: Selection         Image: Selection       Image: Selection       Image: Selection         Image: Selection       Image: Selection       Image: Selection         Image: Selection       Image: Selection       Image: Selection         Image: Selection       Image: Selection       Image: Selection         Image: Selection       Image: Selection       Image: Selection         Image: Selection       Image: Selection       Image: Selecion         Image:                                                                                                    |                        |                    |                          |                |                    |                       |              | E Text lists      | 🖞 Graphic lists |
| Text list entries     Text list entries     Text list entries <th>•</th> <th></th> <th></th> <th></th> <th></th> <th></th> <th></th> <th></th> <th>E</th>                                                                                                    | •                      |                    |                          |                |                    |                       |              |                   | E               |
| In Name A Selection   Comment     Comment     <                                                                                                    | Text lists             |                    |                          |                |                    |                       |              |                   |                 |
| Series     Series     Series <th> Name 🔺</th> <th></th> <th>Selection</th> <th>Comment</th> <th></th> <th></th> <th></th> <th></th> <th></th>                                                                                                    | Name 🔺                 |                    | Selection                | Comment        |                    |                       |              |                   |                 |
| odd news     Text list entries     Default     1000     Foltool     Foltool <td< td=""><td>E Faults and Alarms</td><td></td><td>Value/Range</td><td>•</td><td></td><td></td><td></td><td></td><td></td></td<>                                                                                                    | E Faults and Alarms    |                    | Value/Range              | •              |                    |                       |              |                   |                 |
| Text list entries       Default       1000       F01000       F01000       F01000       F01001       F01002       F01003       F01003       F01004       F01005       F01005       F01001       F01001       F01001       F0101       F0101       F0101       F0101       F0101       F0101       F0101       F0101       F0101       F0101       F0101       F0101       F                                                                                                    | <add new=""></add>     |                    |                          |                |                    |                       |              |                   |                 |
| Text list entries       Default       1000       000       0101       0102       0103       0104       0105       0106       0107       0108       0109       0109       0109       009       0101       0102       0103       0104       0105       0105       0109       0109       0109       0109       0109       0101       0101       0102       0109       0109       0109       0101       0101       0101       0101       0101       0101       0101       0101       0101       0101       0101       0101       0101       0101       0101       0101       0101       0101       0101       0101       0101       0101       0101       0101       0101       0101       0101       0101       01                                                                                                    |                        |                    |                          |                |                    |                       |              |                   |                 |
| Text         Default       Value         Default       Text         Di00       F01000 - Internal software error         Di01       F01001 - FloatingPoint exception         F01002       F01002 - Internal software error         F01003       Acknowledgment delay when accessing the memory         F01004       F01003 - Acknowledgment delay when accessing the memory         F01005       F01005 - File uploadidownload error         F01005       F01005 - File uploadidownload error         F01005       File uploadidownload error         A01009 (N) - CU: Control module overtemperature         Ext. Ist. entry2       Foroperties         General       General         Entry       Default:         Value:       Single value         Intervention       Into @         Value:       Single value         Intervention       Into @         Text:       F01001 - FloatingPoint exception                                                                                                    |                        |                    |                          |                |                    |                       |              |                   |                 |
| Text list entries         Default Value        Text         1000       F01000 - Internal software error         101       F01001 - FloatingPoint exception         102       F01002 - Internal software error         103       F01003 - Acknowledgment delay when accessing the memory         104       N01004 (F, A) - Internal software error         105       F01005 - File upload/idownload error         109       A01009 (N) - CU: Control module overtemperature         ext_list_entry_2 [Text_list_entry]       Properties         General       Fortune         Intry       Default:         Value:       Single value  1001                                                                                                    |                        |                    |                          |                |                    |                       |              |                   |                 |
| Text list entries         Default       Text         1000       F01000 - Internal software error         1001       F01001 - FloatingPoint exception         1002       F01002 - Internal software error         1003       F01003 - Acknowledgment delay when accessing the memory         1004       N01004 (F, A) - Internal software error         1005       F01003 - Acknowledgment delay when accessing the memory         1006       N01004 (F, A) - Internal software error         1007       1004         1008       F01003 - Acknowledgment delay when accessing the memory         1009       N01004 (F, A) - Internal software error         1009       R01009 (N) - CU: Control module overtemperature         ext_list_entry_2 [Text_list_entry]       @ Properties         General       General         Entry       Default:         Value:       Single value         1001       Text:         P01001 - FloatingPoint exception                                                                                                    |                        |                    |                          |                |                    |                       |              |                   |                 |
| Image: Second Second                                | Text list entries      |                    |                          |                |                    |                       |              |                   |                 |
| 1000 F01000 - Internal software error   1001 F01000 - Internal software error   1002 F01002 - Internal software error   1003 F01003 - Acknowledgment delay when accessing the memory   1004 N01004 (F, A) - Internal software error   1005 F01005 - File upload/download error   1009 A01009 (N) - CU: Control module overtemperature                                                                                                    | Default Value 🔺        |                    |                          |                | Text               |                       |              |                   |                 |
| 1001   1001   1002   1002   1003   1004   1004   1005   1009   1009   1009   1009   1009   1009   1009   1009   1001   1009   1009   1009   1009   1009   1009   1009   1009   1009   1009   1009   1009   1009   1009   1009   1009   1009   1009   1009   1009   1009   1009   1009   1009   1009   1009   1009   1009   1009   1009   1009   1009   1009   1009   1009   1009   1009   1009   1009   1009   1009   1000   1000   1000   1000   1000   1000   1000   1000   1000   1000   1000   1000   1000   1000   1000   1000   1000   1000   1000   1000   1000   1000   1000   1000                                                                                                    | 1000                   |                    |                          |                | F01000 - Interna   | l software error      |              |                   |                 |
| Folio02 Folio02   Folio03 Folio03   Folio03 Folio03   Folio05 File uploadidownload error   Folio05 File uploadidownload error   Folio01 Folio01   Folio01 Folio01   Folio01 Folio01    Folio01 Folio01 <                                                                                                    | 1001                   |                    |                          |                | F01001 - Floating  | gPoint exception      |              |                   |                 |
| Internal software error       Internal software error       Into       Into                                                                                                    | 1002                   |                    |                          |                | F01002 - Interna   | l software error      |              |                   |                 |
| General     General     General     General     General     General     General     General     General     General     General     Image: Control module overtemperature     General     General     Image: Control module overtemperature     General     Image: Control module overtemperature     General     Image: Control module overtemperature     General     Image: Control module overtemperature     Image: Control module overtemperature     Image: Control module overtempe                                                                                                    | 1003                   |                    |                          |                | N01004 (E. A) - It | viedgment delay when  | accessing tr | ie memory         |                 |
| A01009 (N) - CU: Control module overtemperature     A01009 (N) - CU: Control module overtemperature     A01009 (N) - CU: Control module overtemperature     General     General     General     General     General     General     Default:   Value:   Single value     Text:     F01001 - FloatingPoint exception                                                                                                    | 1004                   |                    |                          |                | F01005 - File upl  | load/download error   |              |                   |                 |
| General     General     General     General     General     General     Default:   Value:   Single value     Text:     F01001 - FloatingPoint exception                                                                                                    | 1009                   |                    |                          |                | A01009 (N) - CU:   | Control module overte | emperature   |                   |                 |
| General Texts General General General General General General Texts F01001 - FloatingPoint exception Text: F01001 - FloatingPoint exception                                                                                                    | ext list entry 2 [Text | list entry]        |                          |                |                    | Q Pr                  | operties     | Linfo 🔒 🖳 Diagnos | tics            |
| General General General General General Texts                                                                                                    | Conoral Toxts          | 1                  |                          |                |                    |                       | operates     |                   |                 |
| General General General General General General Control of the second of the second of | General Texts          |                    |                          |                |                    |                       |              |                   |                 |
| General Default: Default: Value: Single value Value: 1001 C                                                                                                    |                        | General            |                          |                |                    |                       |              |                   |                 |
| Default:<br>Value: Single value  Value: 1001 Text: F01001 - FloatingPoint exception                                                                                                    | General                | Entry              |                          |                |                    |                       |              |                   |                 |
| Value: Single value  Value: Text: F01001 - FloatingPoint exception                                                                                                    |                        |                    |                          |                |                    |                       |              |                   |                 |
| Text: F01001 -FloatingPoint exception                                                                                                    |                        | 4 Dei              |                          |                |                    |                       |              |                   |                 |
| Text: F01001 - FloatingPoint exception                                                                                                    |                        | - Va               | lue: Single value        | ▼ 1001         | -                  |                       |              |                   |                 |
|                                                                                                    |                        | 1                  | Text: F01001 - FloatingF | oint exception |                    |                       |              |                   |                 |
|                                                                                                    |                        |                    |                          |                |                    |                       |              |                   |                 |
|                                                                                                    |                        |                    |                          |                |                    |                       |              |                   |                 |
|                                                                                                    |                        |                    |                          |                |                    |                       |              |                   |                 |

## 10. Under HMI alarms go to the Analog Alarms tab and add a new alarm.

| Project tree                         |     | G120 Alarms                                                                                                    | to HMI 🕨 HM | _1 [TP900 C | omfort] 🕨 HMI alarm                                                                                        | ns             |                    |               |                |                | _ # # ×          |
|--------------------------------------|-----|----------------------------------------------------------------------------------------------------|-------------|-------------|----------------------------------------------------------------------------------------------------|----------------|--------------------|---------------|----------------|----------------|------------------|
| Devices                              |     |                                                                                                    |             |             | Discrete alarms                                                                                            | Analog alarms  | Conti              | roller alarms | System events  | Alarm classes  | (1) Alarm groups |
| <br>````                             | 💷 🔂 | ⇒ ►                                                                                                    |             |             |                                                                                                    |                |                    |               |                | -              |                  |
|                                      |     | Analog ala                                                                                                    | rms         |             |                                                                                                    |                |                    |               |                |                |                  |
| Devices & networks                   | ^   | ID                                                                                                    | Name        | A           | larm text                                                                                                  | Alarm class    | Trigger tag        | Limit         | Limit mode Rep | ort            |                  |
| PLC_1 [CPU 1511TF-1 PN]              |     | 1                                                                                                    | Analog_     | alarm_1     |                                                                                                    | Errors         | . <no tag=""></no> | [and          | Higher 💌       |                |                  |
| HMI_1 [TP900 Comfort]                |     | <add net<="" td=""><td>v&gt;</td><td></td><td></td><td></td><td></td><td></td><td></td><td></td><td></td></add> | v>          |             |                                                                                                    |                |                    |               |                |                |                  |
| Device configuration                 |     |                                                                                                    |             |             |                                                                                                    |                |                    |               |                |                |                  |
| Q Online & diagnostics               |     |                                                                                                    |             |             |                                                                                                    |                |                    |               |                |                |                  |
| Y Runtime settings                   |     |                                                                                                    |             |             |                                                                                                    |                |                    |               |                |                |                  |
| Screens                              | -   |                                                                                                    |             |             |                                                                                                    |                |                    |               |                |                |                  |
| Screen management                    |     |                                                                                                    |             |             |                                                                                                    |                |                    |               |                |                |                  |
| HMI tags                             |     |                                                                                                    |             |             |                                                                                                    |                |                    |               |                |                |                  |
| Connections                          |     |                                                                                                    |             |             |                                                                                                    |                |                    |               |                |                |                  |
| HMI alarms                           |     |                                                                                                    |             |             |                                                                                                    |                |                    |               |                |                |                  |
| 📑 Recipes                            |     |                                                                                                    |             |             |                                                                                                    |                |                    |               |                |                |                  |
| III Historical data                  |     |                                                                                                    |             |             |                                                                                                    |                |                    |               |                |                |                  |
| Scripts                              |     |                                                                                                    |             |             |                                                                                                    |                |                    |               |                |                |                  |
| 5 Scheduled tasks                    |     |                                                                                                    |             |             |                                                                                                    |                |                    |               |                |                |                  |
| Cycles                               |     |                                                                                                    |             |             |                                                                                                    |                |                    |               |                |                |                  |
| Reports                              |     |                                                                                                    |             |             |                                                                                                    |                |                    |               |                |                |                  |
| Add new report                       |     |                                                                                                    |             |             |                                                                                                    |                |                    |               |                |                |                  |
| Text and graphic lists               |     |                                                                                                    |             |             |                                                                                                    |                |                    |               |                |                |                  |
| User administration                  |     | Analog_alarm                                                                                                    |             |             |                                                                                                    |                |                    |               | Properties     | 🔁 Info 追 🗓 Dia | gnostics = = = = |
| Drive 1 [G120 CU240E-2 PN]           |     | Properties                                                                                                    | Events      | Texts       |                                                                                                    |                |                    |               |                |                |                  |
| Ungrouped devices                    |     | P                                                                                                    |             |             |                                                                                                    |                |                    |               |                |                |                  |
| Security settings                    | ~   | -                                                                                                    |             | General     |                                                                                                    |                |                    |               |                |                |                  |
| ✓ Reference projects                 |     | General                                                                                                    |             |             |                                                                                                    |                |                    |               |                |                |                  |
|                                      |     | Trigger                                                                                                    |             | Settings    |                                                                                                    |                |                    |               |                |                |                  |
|                                      |     | Info text                                                                                                    |             |             | Alarm text:                                                                                                |                |                    |               |                |                |                  |
| Waupaca 1500T Starter Maintenance #2 |     | Miscellaneou                                                                                                    |             |             | ID: 1                                                                                                    |                |                    |               |                |                |                  |
|                                      |     |                                                                                                    | -           |             | Alarma da sur C                                                                                            |                |                    |               |                |                |                  |
|                                      |     |                                                                                                    | 2           |             | Marm class: Errors                                                                                         |                |                    |               |                |                |                  |
|                                      |     | -                                                                                                    |             |             | Alarm group: <no al<="" td=""><td>arm group&gt; 🔳 📖</td><td></td><td></td><td></td><td></td><td></td></no> | arm group> 🔳 📖 |                    |               |                |                |                  |
| Details view                         |     |                                                                                                    |             |             | Name: Analog                                                                                               | g_alarm_1      |                    |               |                |                |                  |
|                                      |     |                                                                                                    |             |             |                                                                                                    |                |                    |               |                |                |                  |
|                                      |     |                                                                                                    |             |             |                                                                                                    |                |                    |               |                |                | ~                |

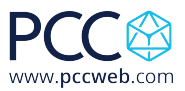

11. In the Inspector Window go to the Properties tab then General. Type in the name of the drive object that the alarm pertains to, my first one is for my Drive. You can add any text you want to display when this alarm is triggered.

| G | 120   | Alarms to          | нм   | L ► HM  | 1 [TP900  | Comfor    | t] ▶ HM                                                                                                    | Lalarms           |             |      |             |          |         |         |            |      | a e x  |
|---|-------|--------------------|------|---------|-----------|-----------|----------------------------------------------------------------------------------------------------|-------------------|-------------|------|-------------|----------|---------|---------|------------|------|--------|
|   |       | Discrete a         | larn | ns 🕞    | Analog al | arms      | Cont                                                                                                    | troller alarms    | Syst        | em e | events      | <b> </b> | Alarm ( | classes | 🖞 Alaı     | m gr | oups   |
|   | • 🖪   | -                  |      |         |           |           |                                                                                                    |                   |             |      |             |          |         |         |            |      |        |
|   | An    | alog alarm         | IS   |         |           |           |                                                                                                    |                   |             |      |             |          |         |         |            |      |        |
|   |       | ID                 |      | Name    |           | Alarm tex | ĸt                                                                                                    |                   | Alarm class | ;    | Trigger tag | _        | Limit   |         | Limit mode |      | Report |
|   | ×     | 1                  | ٢    | Warning | s         | Drive 1:  |                                                                                                    | ,                 | Warnings    |      | Warning N.  |          | 0       | Const + | Higher     | -    |        |
|   | 2     | 2<br>chalal maxim  |      | Faults  |           | Drive 1:  | <text list,<="" th=""><th>Faults and Alarms</th><th>Errors</th><th></th><th>Fault Numb</th><th>ber</th><th>0</th><th></th><th>Higher</th><th></th><th></th></text> | Faults and Alarms | Errors      |      | Fault Numb  | ber      | 0       |         | Higher     |      |        |
|   |       | <add new=""></add> |      |         |           |           |                                                                                                    |                   |             |      |             |          |         |         |            |      |        |
|   |       |                    |      |         |           |           |                                                                                                    |                   |             |      |             |          |         |         |            |      |        |
|   |       |                    |      |         |           |           |                                                                                                    |                   |             |      |             |          |         |         |            |      |        |
|   |       |                    |      |         |           |           |                                                                                                    |                   |             |      |             |          |         |         |            |      |        |
|   |       |                    |      |         |           |           |                                                                                                    |                   |             |      |             |          |         |         |            |      |        |
|   |       |                    |      |         |           |           |                                                                                                    |                   |             |      |             |          |         |         |            |      |        |
|   |       |                    |      |         |           |           |                                                                                                    |                   |             |      |             |          |         |         |            |      |        |
|   |       |                    |      |         |           |           |                                                                                                    |                   |             |      |             |          |         |         |            |      |        |
|   |       |                    |      |         |           |           |                                                                                                    |                   |             |      |             |          |         |         |            |      |        |
|   |       |                    |      |         |           |           |                                                                                                    |                   |             |      |             |          |         |         |            |      |        |
|   |       |                    |      |         |           |           |                                                                                                    |                   |             |      |             |          |         |         |            |      |        |
|   |       |                    |      |         |           |           |                                                                                                    |                   |             |      |             |          |         |         |            |      |        |
|   |       |                    |      |         |           |           |                                                                                                    |                   |             |      |             |          |         |         |            |      |        |
|   |       |                    |      |         |           |           |                                                                                                    |                   |             |      |             |          |         |         |            |      |        |
|   |       |                    |      |         |           |           |                                                                                                    |                   |             |      |             |          |         |         |            |      |        |
|   | 5     |                    | -    |         | _         | _         | _                                                                                                    |                   |             |      |             | 1        |         | (10)    |            | _    | /      |
| W | arni  | ngs [Analo         | og_a | alarm]  |           |           |                                                                                                    |                   | <u> </u>    | Pro  | perties     | Ц        | Info    | 🛛 🕹 Dia | gnostics   |      |        |
|   | Prop  | oerties            | Ev   | ents    | Texts     |           |                                                                                                    |                   |             |      |             |          |         |         |            |      |        |
|   |       |                    |      |         | General   |           |                                                                                                    |                   |             |      |             |          |         |         |            |      | ^      |
|   | Gen   | eral               |      |         | Generar _ |           |                                                                                                    |                   |             |      |             |          |         |         |            |      |        |
|   | Trigg | er                 |      |         | Setting   | IS        |                                                                                                    |                   |             |      |             |          |         |         |            |      | =      |
|   | Info  | text               |      | -       |           | Al        | arm text:                                                                                                    | Drive 1:          |             |      |             |          |         |         |            |      | _      |
|   | Misc  | ellaneous          |      | •       |           |           | ID:                                                                                                    | 10/512            | ٩           |      |             |          |         |         |            |      |        |
|   |       |                    |      | -       |           | Alar      | m class:                                                                                                    | Warnings          |             |      |             |          |         |         |            |      |        |
|   |       |                    |      |         |           | Aları     | m aroup:                                                                                                    | No alarm grou     | >           |      |             |          |         |         |            |      |        |
|   |       |                    |      |         |           |           | group.                                                                                                    |                   |             |      |             |          |         |         |            |      | ~      |

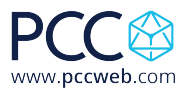

12. Right click on the Alarm Text window again and this time choose Insert text list field...

| Frodectine       G120 Alarms to HM       HM       I (19900 Confort) > HM alarms       Find and replace         Device       Image: Controller alarms       Analog alarms       Controller alarms       System events       Alarm classes       Mammigues       Options         Image: Controller alarms       Analog alarms       Image: Controller alarms       System events       Alarm classes       Mammigues       Options         Image: Controller alarms       Analog alarms       Image: Controller alarms       System events       Alarm classes       Mammigues       Options         Image: Controller alarms       Analog alarms       Image: Controller alarms       System events       Alarm classes       Mammigues       Options         Image: Controller alarms       Diverts       Image: Trigger tag       Image: Trigger tag       Image: Trigg                                                                                                    | Edit View Insert Online Optio    | ns Tools Window    | Help            | nline 🖉 Go offline 🎝 🌆 🕅                                                                                                    | 🗙 📃 🛄 🧭 Search in projects 🔒 |                       | Totally Integrated Automatic         | n<br>TA |
|----------------------------------------------------------------------------------------------------|----------------------------------|--------------------|-----------------|----------------------------------------------------------------------------------------------------|------------------------------|-----------------------|--------------------------------------|---------|
| Devices       Options       Options         Image: Discrete alarms       Analog alarms       Controller alarms       System events       Alarm groups       Options         Image: Discrete alarms       Analog alarms       Image: Discrete alarms       Image: Discrete alarms                                                                                                    | ect tree                         | G120 Alarms to H   | MI ► HML1 [TP90 | D Comfort] > HMI alarms                                                                                                    |                              | ×                     | Tasks                                |         |
| Image: Stand Stand   Image: Stand   Image: Stand <th>evices</th> <th>Discrete ala</th> <th>rms Analog a</th> <th>larms Gracontroller alarms</th> <th>System events</th> <th>lasses 🗇 Alarm groups</th> <th>Options</th> <th></th>                                                                                                    | evices                           | Discrete ala       | rms Analog a    | larms Gracontroller alarms                                                                                                    | System events                | lasses 🗇 Alarm groups | Options                              |         |
| Analog alarms     Analog alarms     Analog      |                                  |                    |                 |                                                                                                    |                              |                       |                                      | E       |
| • Interview                                                                                                    |                                  | Appleg plarms      |                 |                                                                                                    |                              |                       |                                      | _       |
| Made ned voice     Made ned voice     Divice 1:     Warnings     Divice 1:     Warnings     Divice 1:     Warnings     Divice 1:     Warnings     Divice 1:     Warnings     Divice 1:     Warnings     Divice 2:     Fault     Divice 2:     Fault     Divice 2:     Fault     Divice 2:     Fault     Divice 2:     Fault     Divice 2:     Fault     Divice 2:     Fault     Divice 2:     Fault     Divice 2:     Fault     Divice 2:     Fault     Divice 2:     Fault     Divice 2:     Fault     Fault      Fault     Fault     Fault     Fault     Divice 2:     Fault     Divice 2:     Fault     Fault     Fault     Fault     Fault     Fault                                                                                                    | G120 Alarms to HM                |                    | Name            | Alarm text                                                                                                    | Alarm class Trigger tag      | Limit mode Peport     | <ul> <li>Find and replace</li> </ul> | -       |
| Devices 6 networks     Devices 6 networks     Devices 6 network     | Add new device                   | 1                  | Marnings        | Drive 1:                                                                                                    | Warnings Warning N 0         | Inde Higher           | Find                                 |         |
| RC_1 [CP1 1511F-1 Pk]     General     General         | Bevices & networks               |                    | Faults          | Drive 1: <text alarm<="" and="" faults="" list,="" td=""><td>Errors Fault Number 0</td><td>Higher</td><td>Thu.</td><td>Te</td></text> | Errors Fault Number 0        | Higher                | Thu.                                 | Te      |
| Hell 1 [Treod Configuration     Device configuration     Device configurating     Device configuration     Device configuration     Device co     | PLC 1 [CPU 1511TF-1 PN]          | <add new=""></add> |                 |                                                                                                    |                              |                       |                                      |         |
| Device configuration     Device configuration     Device configura     | HML_1 [TP900 Comfort]            |                    |                 |                                                                                                    |                              |                       | Whole words only                     |         |
| Notline & diagnostica   Puntime settings   Socrean management   Socrean management   Socrea                                                                                                    | Device configuration             |                    |                 |                                                                                                    |                              |                       | Match case                           |         |
| Burdine settings     Burdine settings     Burdine settings     Burdine settings     Burdine settings     Burdine settings     Burdine settings     Burdine settings     Burdine settings     Burdine settings     Burdine settings     Burdine settings     Burdine settings     Burdine setting     Burdine setting     Burdine      | 😵 Online & diagnostics           |                    |                 |                                                                                                    |                              |                       | Find in substructures                |         |
| Screen:     Screen:     S     | Y Runtime settings               |                    |                 |                                                                                                    |                              |                       | Find in hidden texts                 |         |
| <ul> <li></li></ul>                                                                                                    | E Screens                        |                    |                 |                                                                                                    |                              |                       |                                      |         |
| → Let Hut tag:       → Let Hut tag:       → Le                                                                                                    | Screen management                |                    |                 |                                                                                                    |                              |                       | Use wildcards                        |         |
| Connections     Hild alams:     Hild horid:     Hild horid:      Hild horid:     Hild horid:     Hild horid:     Hild horid:     Hild horid:     Hild horid:     Hild horid:     Hild horid:     Hild horid:     Hild horid:     Hild horid:                                                                                                    | 🕨 🔚 HMI tags                     |                    |                 |                                                                                                    |                              |                       | Use regular expressions              |         |
| With a larms   Becipes   Walarms   Services   Scheduled tasks   Cycles   Sycheduled tasks   Cycles   Cycles   Cycles   Cycles   Cycles   Cycles   Selectall   Wanings (Analog_slam)   Reference projects   Wupace 15007 Stater Maintenenc.   General   Wupace 15007 Stater Maintenenc.   General   Wine task   Miscellaneous    Clear formatting Bold Settings Achange to capital letters Achange to capital letters Achange to capital                                                                                                    | 2 Connections                    |                    |                 |                                                                                                    |                              |                       | O Davia                              |         |
| Cut     Becipes     Becipes     Becipes     Stripts     Stripts     Strip     | 🖂 HMI alarms                     |                    |                 |                                                                                                    |                              |                       | Down                                 |         |
| Image: Second State Second State Second Second S                               | 📑 Recipes                        |                    |                 |                                                                                                    | V cut                        |                       | Up                                   |         |
| Sories     Sories     | III Historical data              |                    |                 |                                                                                                    | THE CODY                     |                       | Find                                 |         |
| Scheduldu alss       Colete         Cycles       Cycles         Ib Text and graphic fists       Iment tag field.         Ib Text and graphic fists       Iment tag field.         Ib Text and graphic field.       Iment tag field.         Ib Text and graphic field.       <                                                                                                    | Scripts                          |                    |                 |                                                                                                    | Te Paste                     |                       |                                      |         |
| Cycles Cycles C | 5 Scheduled tasks                |                    |                 |                                                                                                    | M Delete                     |                       | Replace with:                        |         |
| Image: Section of the section of the section of t                 | 🕐 Cycles                         |                    |                 |                                                                                                    | × Delete                     |                       |                                      | ŀ       |
| I ber and graphic lists   I ber and graphic lists   I ber and g                                                                                                    | Reports                          |                    |                 |                                                                                                    | E Select all                 |                       | Whole document                       |         |
| Were administration     Image: Constraint of the state of the state of                          | Text and graphic lists           |                    |                 |                                                                                                    | - Insert tag field           |                       | Erem surrent excition                |         |
| Variance 1/0120 0U240E2 PM     Warnings (Analog_alarm)     Clear formatting     U Diagnostics     Reference projects       Reference projects     Properties     Events     Events     Frashing     Image: Clear formatting     Events     Reference projects     Reference projects     Reference                                                                                                    | 💡 User administration            | <                  |                 | п                                                                                                    | 🔄 Insert text list field     | >                     | From current position                |         |
| Beference projects     Properties     Events     Beold     Replace all       Maupace 1500TStarter Maintenanc.     General     I talic     I fashing       Maupace 1500TStarter Maintenanc.     General     I talic     I talic       Image: Marcel aneous     I talic     I talic     I talic       Image: Marcel aneous     I talic     I talic     I talic       Image: Marcel aneous     I talic     I talic     I talic                                                                                                    | Drive 1 [G120 CU240E-2 PN]       | Warnings [Analog   |                 |                                                                                                    | Clear formatting             | 🖁 Diagnostics 📰 🖃 🗸   | <ul> <li>Selection</li> </ul>        |         |
| Control of the second state of the second state o                 |                                  | Properties         | Events Texts    | 7                                                                                                    | B Bold                       |                       | Replace Replace all                  |         |
| Waupaca 1500T Starter Maintenanc     General     I Italic     Image: Compared to capital letters       Image: Info text     Info text     Alarm text: Drive 1:       Details view     Miscellaneous     ID:                                                                                                    | Reference projects               | roperties          | Events Texts    |                                                                                                    | F: Flashing                  |                       |                                      |         |
| Wuppace 1500T Starter Meintenenc     General     Underline       Tigger     Agroup Construction (Construction)     Agroup Construction (Construction)       Image: Setting Construction (Construction)     Setting Construction (Construction)       Image: Construction (Construction)     Information (Construction)       Image: Construction (Construction)     Setting (Construction)       Image: Construction (Construction)     Setting (Construction) <td><u> </u></td> <td></td> <td>General</td> <td></td> <td>I Italic</td> <td>^</td> <td></td> <td></td>                                                                                                    | <u> </u>                         |                    | General         |                                                                                                    | I Italic                     | ^                     |                                      |         |
| Trigger     Settings     Aa Change to capital letters       Info text     Alarm text:     Drive 1:       Details view     Miscellaneous     ID:                                                                                                    | Waupaca 1500T Starter Maintenanc | General            |                 |                                                                                                    | Underline                    |                       |                                      |         |
| III I Info text Alarm text: Drive 1:<br>Details view ID: 1                                                                                                    |                                  | Trigger            | Settin          | igs                                                                                                    | Aa Change to capital letters | -                     |                                      |         |
| Details view Mscellaneous ID: 1                                                                                                    |                                  | Info text          |                 | Alarm text: Drive 1:                                                                                                    |                              |                       |                                      |         |
| Details view                                                                                                    | III                              | Miscellaneous      |                 | ID: 1                                                                                                    | ۵                            |                       |                                      |         |
| How down Wheelers 1                                                                                                    | Details view                     |                    | -               | New dealers                                                                                                    |                              |                       | 1                                    |         |
| varm class: Varmings (3)                                                                                                    |                                  |                    |                 | Alarm class: Warnings                                                                                                    | 3                            |                       |                                      |         |
| Alarm group: -No alarm group> 3                                                                                                    |                                  |                    |                 | Alarm group: <a>No alarm group</a>                                                                                                    | p> 🙂                         | ~                     | > Languages & resources              |         |
| Portal view TR Overview HMI alarms                                                                                                    | Portal view                      | HMI alarms         |                 |                                                                                                    |                              |                       | Project C120 Alarms to HMI opened    |         |

13. Click on the Text List icon and choose the Faults and Alarms text list.

| 当 Siemens - C:UsersidmcculleyDocuments\Automation\G120 Alarms to HMI\G120 Alarms to HMI and Alarms - a X |                                                                                                    |                                                                                                    |                                 |                      |                                                                                                    |  |  |  |  |  |  |
|----------------------------------------------------------------------------------------------------|----------------------------------------------------------------------------------------------------|----------------------------------------------------------------------------------------------------|---------------------------------|----------------------|----------------------------------------------------------------------------------------------------|--|--|--|--|--|--|
| Project Edit View Insert Online Options Tools Window Help Totally Integrated Automation                  |                                                                                                    |                                                                                                    |                                 |                      |                                                                                                    |  |  |  |  |  |  |
| 📑 🞦 🔚 Save project 🔳 🐰 🗉 🗎 🗙                                                                             | () ± (여 ± 등 표 표 표 표 표                                                                                        | 🖡 💋 Go online 🖉 Go offline    🖪 🔒                                                                                            | 🛠 📃 🛄 🛛 Search in project> 🛛 🏭  |                      | PORTAL                                                                                                    |  |  |  |  |  |  |
| Project tree                                                                                             | G120 Alarms to HMI > HMI                                                                                     | 1 [TP900 Comfort] + HMI alarms                                                                                               |                                 | _ # = ×              | Tasks 🔳 🗈 🕨                                                                                                    |  |  |  |  |  |  |
| Devices                                                                                                  | Devices 🙀 Discrete alarms 🙀 Analog alarms 🙀 Controller alarms 🖳 System events 🙀 Alarm classes 🕲 Alarm groups |                                                                                                    |                                 |                      |                                                                                                    |  |  |  |  |  |  |
| 🖬 🔟 🖻                                                                                                    | <b>₽ ₽</b>                                                                                                   |                                                                                                    |                                 | <b>_</b>             | Tas                                                                                                    |  |  |  |  |  |  |
|                                                                                                    | Analog alarms                                                                                                |                                                                                                    |                                 |                      | Y Find and replace                                                                                                    |  |  |  |  |  |  |
| 📮 💌 🛅 G120 Alarms to HMI                                                                                 | ID Name                                                                                                    | Alarm text                                                                                                    | Alarm class Trigger tag Limit   | Limit mode Report    |                                                                                                    |  |  |  |  |  |  |
| 💈 🌁 Add new device                                                                                       | 🔀 1 🖨 Warnings                                                                                               | Drive 1: <text #unresolved#="" list,=""></text>                                                                              | Warnings Warning N 0 Cond-      | Higher 💌 📃           | Find:                                                                                                    |  |  |  |  |  |  |
| Devices & networks                                                                                       | 🔀 2 Faults                                                                                                   | Drive 1: <text alarm<="" and="" faults="" list,="" td=""><td>Errors Fault Number 0</td><td>Higher 📃</td><td>.ibr</td></text> | Errors Fault Number 0           | Higher 📃             | .ibr                                                                                                    |  |  |  |  |  |  |
| 🗧 🕨 🫅 PLC_1 [CPU 1511TF-1 PN]                                                                            | <add new=""></add>                                                                                           |                                                                                                    |                                 |                      | Whole words only                                                                                                    |  |  |  |  |  |  |
| <ul> <li>HMI_1 [TP900 Comfort]</li> </ul>                                                                |                                                                                                    |                                                                                                    |                                 |                      |                                                                                                    |  |  |  |  |  |  |
| Device configuration                                                                                     |                                                                                                    |                                                                                                    |                                 |                      | Match case                                                                                                    |  |  |  |  |  |  |
| S Online & diagnostics                                                                                   |                                                                                                    |                                                                                                    |                                 |                      | Find in substructures                                                                                                    |  |  |  |  |  |  |
| Y Runtime settings                                                                                       |                                                                                                    |                                                                                                    |                                 |                      | Find in hidden texts                                                                                                    |  |  |  |  |  |  |
| Creens                                                                                                   |                                                                                                    |                                                                                                    |                                 |                      | Use wildcards                                                                                                    |  |  |  |  |  |  |
| Green management                                                                                         |                                                                                                    |                                                                                                    |                                 |                      |                                                                                                    |  |  |  |  |  |  |
| HMI tags                                                                                                 |                                                                                                    |                                                                                                    |                                 |                      | ose regular expressions                                                                                                    |  |  |  |  |  |  |
| Connections                                                                                              |                                                                                                    |                                                                                                    |                                 |                      | Down                                                                                                    |  |  |  |  |  |  |
| HM alarms                                                                                                |                                                                                                    |                                                                                                    |                                 |                      | O Up                                                                                                    |  |  |  |  |  |  |
| Recipes                                                                                                  |                                                                                                    |                                                                                                    |                                 |                      |                                                                                                    |  |  |  |  |  |  |
| Historical data                                                                                          |                                                                                                    |                                                                                                    |                                 |                      | Find                                                                                                    |  |  |  |  |  |  |
| Cabeduled tasks                                                                                          |                                                                                                    |                                                                                                    |                                 |                      | Replace with:                                                                                                    |  |  |  |  |  |  |
| Corles                                                                                                   |                                                                                                    |                                                                                                    |                                 |                      |                                                                                                    |  |  |  |  |  |  |
| Paportr                                                                                                  |                                                                                                    |                                                                                                    |                                 |                      |                                                                                                    |  |  |  |  |  |  |
| Text and graphic lists                                                                                   |                                                                                                    | P                                                                                                    | rocess                          |                      | Whole document                                                                                                    |  |  |  |  |  |  |
| liser administration                                                                                     |                                                                                                    |                                                                                                    | Text list:                      |                      | From current position                                                                                                    |  |  |  |  |  |  |
| Drive 1 [G120 CU240E-2 PN]                                                                               |                                                                                                    |                                                                                                    | Traci                           |                      |                                                                                                    |  |  |  |  |  |  |
| < III >                                                                                                  | Warnings [Analog_alarm]                                                                                      |                                                                                                    | Tag: TIMI_1 [TP900 Comfort]     |                      | Replace all                                                                                                    |  |  |  |  |  |  |
| ✓ Reference projects                                                                                     | Properties Events                                                                                            | Texts                                                                                                    | PLC tag: Text and graphic lists | Name                 | Replace on                                                                                                    |  |  |  |  |  |  |
|                                                                                                    |                                                                                                    |                                                                                                    | Address:                        | None                 |                                                                                                    |  |  |  |  |  |  |
| Vaupaca 1500T Starter Maintenanc                                                                         |                                                                                                    | General                                                                                                    |                                 | 1- Faults and Alarms |                                                                                                    |  |  |  |  |  |  |
|                                                                                                    | General                                                                                                    | Settings                                                                                                    |                                 | _ 4.1                |                                                                                                    |  |  |  |  |  |  |
|                                                                                                    | Trigger ,                                                                                                    |                                                                                                    |                                 |                      |                                                                                                    |  |  |  |  |  |  |
| < III >                                                                                                  | Info text                                                                                                    | Alarm text: Drive 1: clext li                                                                                                | st, #unreso                     | 📑 Add new            |                                                                                                    |  |  |  |  |  |  |
| ✓ Details view                                                                                           | Miscellaneous                                                                                                | ID: 1                                                                                                    |                                 |                      |                                                                                                    |  |  |  |  |  |  |
|                                                                                                    |                                                                                                    | Alarm class: Warnings                                                                                                    | 3                               |                      |                                                                                                    |  |  |  |  |  |  |
|                                                                                                    |                                                                                                    | Alarm group: No alarm grou                                                                                                   | p> ≝                            |                      |                                                                                                    |  |  |  |  |  |  |
| Portal view     Overview                                                                                 | HMI alarms                                                                                                   |                                                                                                    |                                 | v                    | Project G120 Alarms to HMI opened                                                                                                    |  |  |  |  |  |  |
|                                                                                                    |                                                                                                    |                                                                                                    |                                 |                      | Define for the second second s |  |  |  |  |  |  |
| > Type nere to search                                                                                    |                                                                                                    | T Reminder(s)                                                                                                    | Drive faults t VIS1 C:\Users\dm | 3 SIMOTION S W G12   | 0 Drive P                                                                                                    |  |  |  |  |  |  |

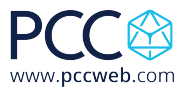

- • ×

|  | 14. | Click on | the tag | choice | and | choose t | the ۱ | Warning | Number | tag. |
|--|-----|----------|---------|--------|-----|----------|-------|---------|--------|------|
|--|-----|----------|---------|--------|-----|----------|-------|---------|--------|------|

|                                           | G120 Alarms to HMI → HMI_1 [TP900 Comfort] → HMI alarms _ ■ ■ = X                                   |                   |               |                                                                                                    |                  |                              | Tasks 🗗 🛙        |                               |   |
|-------------------------------------------|----------------------------------------------------------------------------------------------------|-------------------|---------------|----------------------------------------------------------------------------------------------------|------------------|------------------------------|------------------|-------------------------------|---|
| Devices                                   | Discrete                                                                                            | alarms 🔄          | Analog alarms | Controller alarn                                                                                                    | ns 🛛 🖳 Sys'      | tem events 🛛 🖓 Alarm classes | Alarm groups     | Options                       |   |
|                                           | ⇒ ₩                                                                                                 |                   |               |                                                                                                    |                  |                              |                  |                               | E |
| <u> </u>                                  | Analog alar                                                                                         | me                |               |                                                                                                    |                  |                              |                  | La Find and sectors           |   |
| G120 Alarms to HMI                        |                                                                                                    | Name              | Alarm         | text                                                                                                    | Alarm clar       | S Trigger tag Limit L/       | imit mode Report | Find and replace              |   |
| Add new device                            | S 1                                                                                                 | Warnings          | Drive '       | 1: <text #unresolved="" <="" list,="" td=""><td>#&gt; Warnings</td><td>Warning N., W 0 ford+ P</td><td>tigher 💌 🗌</td><td>Find:</td><td></td></text> | #> Warnings      | Warning N., W 0 ford+ P      | tigher 💌 🗌       | Find:                         |   |
| A Devices & networks                      | 2                                                                                                   | Faults            | Drive 1       | 1: <text al<="" and="" faults="" list,="" td=""><td>arms Errors</td><td>Fault Number C 0</td><td>figher 🗌</td><td></td><td></td></text>              | arms Errors      | Fault Number C 0             | figher 🗌         |                               |   |
| PLC_1 [CPU 1511TF-1 PN]                   | <add new<="" td=""><td>Þ</td><td></td><td></td><td></td><td>7</td><td></td><td></td><td></td></add> | Þ                 |               |                                                                                                    |                  | 7                            |                  |                               |   |
| <ul> <li>HMI_1 [TP900 Comfort]</li> </ul> |                                                                                                    |                   |               |                                                                                                    |                  |                              |                  | Whole words only              |   |
| Device configuration                      |                                                                                                    |                   |               |                                                                                                    | г                | (                            |                  | 1                             |   |
| Q Online & diagnostics                    |                                                                                                    |                   |               |                                                                                                    | /                | ▼ 1 PLC_1 [CPU 1511TF-1 PN]  | statusworr       | d.x1                          |   |
| Y Runtime settings                        |                                                                                                    |                   |               |                                                                                                    | / P              | Software units               | News             |                               |   |
| Screens                                   |                                                                                                    |                   |               |                                                                                                    | /                | 🕨 🛃 Program blocks           | Name             |                               |   |
| Screen management                         |                                                                                                    |                   |               |                                                                                                    | /                | Technology objects           | a apiec          |                               |   |
| 🕶 🔁 HMI tags                              |                                                                                                    |                   |               |                                                                                                    | / P              | PLC tags                     |                  | ins Instructional Instruction |   |
| a Show all tags                           |                                                                                                    |                   |               |                                                                                                    | / · · · ·        | Local modules                |                  | amber Drive 1                 |   |
| Add new tag table                         |                                                                                                    |                   |               |                                                                                                    | / P              | - 🔁 HMI_1 [TP900 Comfort]    | - warning        | J Number Drive 1              |   |
| 💥 Default tag table [3]                   |                                                                                                    |                   |               |                                                                                                    | /                | 🗕 🔁 HMI tags                 | •                |                               |   |
| Connections                               |                                                                                                    |                   |               |                                                                                                    | / · · · · ·      | 🕶 🎬 Default tag table [3]    |                  |                               |   |
| 🖂 HMI alarms                              |                                                                                                    |                   |               |                                                                                                    | - P              |                              |                  |                               |   |
| 🛃 Recipes                                 |                                                                                                    |                   |               |                                                                                                    | / · · · ·        | 1                            |                  |                               |   |
| 🛄 Historical data                         |                                                                                                    |                   |               | _                                                                                                    |                  | 1                            |                  |                               |   |
| Scripts                                   |                                                                                                    |                   |               | Y                                                                                                    |                  |                              | <                |                               |   |
| 5 Scheduled tasks                         |                                                                                                    |                   |               |                                                                                                    | Process          | Show all                     | 🔍 Edit 📑 /       | dd new 🗸 🗙                    |   |
| Cycles                                    | <                                                                                                   |                   |               |                                                                                                    | Text list:       |                              |                  |                               |   |
| Reports                                   | Warnings (Ana                                                                                       | log alarm]        |               |                                                                                                    | Tag:             | E Diag                       | montice          | Selection                     |   |
| Text and graphic lists                    | in an ingo pana                                                                                     | The second second |               |                                                                                                    | PI C tage        | , Diagi                      | losues           | Replace Replace all           |   |
| Reference projects                        | Properties                                                                                          | Events            | Texts         | //                                                                                                    | FLC tog:         |                              |                  |                               |   |
| <b>5</b>                                  |                                                                                                    |                   | Canaral       |                                                                                                    | Address:         |                              | ^                | 4                             |   |
| Waupaca 1500T Starter Maintenanc          |                                                                                                    |                   |               |                                                                                                    |                  |                              |                  |                               |   |
|                                           | General                                                                                             |                   | Settings      |                                                                                                    |                  |                              |                  |                               |   |
|                                           | irigger                                                                                             | 1                 |               | Alarm text: Drive 1: ZT                                                                                                    | ext list #upresc | fuedEx                       | 7                |                               |   |
|                                           | Mill text                                                                                           | 1                 |               |                                                                                                    |                  | 10002                        |                  |                               |   |
| Details view                              | Wiscenarieous                                                                                       | É.                |               | 10: 1                                                                                                    |                  |                              | 1                |                               |   |
|                                           | 1                                                                                                   |                   | A             | larm class: Warnings                                                                                                    |                  |                              |                  |                               |   |
|                                           | 1                                                                                                   |                   | Al            | arm group: No alarm g                                                                                                    | roup> 🔳          |                              | N                | > Languages & resources       |   |
|                                           | 4                                                                                                   | U/                |               |                                                                                                    |                  |                              |                  | · Lunguuges a                 |   |

15. In the Analog Alarms tab choose the Trigger Tag as Warning Number. Rename the Analog\_alarm\_1 to Warnings. Set the Limit to Constant and enter a value of 0.

| Devices<br>Devices<br>Dev |                                           | G120 Alarms to HM   | HML 1 [TP900 Comfo | rt] ). HM alarms                                                                                                    |                       |                                                                              |                   | Tasks                              | FORTA |
|----------------------------------------------------------------------------------------------------|-------------------------------------------|---------------------|--------------------|----------------------------------------------------------------------------------------------------|-----------------------|------------------------------------------------------------------------------|-------------------|------------------------------------|-------|
| Devices dataling and and galaring and galaring and galari                                                                                                    | Decidee un                                | GT20 Alarms to Hive |                    |                                                                                                    | Cuntam avant          |                                                                              |                   |                                    |       |
| Marine to MA       Marine to MA       Marine to MAR       Marine to MAR       Marine to MAR <td>Devices</td> <td>CR Discrete alarn</td> <td>ns Analog alarms</td> <td>Controller alarms</td> <td>System event</td> <td>Alarm classes</td> <td>Marm groups</td> <td>Options</td> <td></td>                                                                                                    | Devices                                   | CR Discrete alarn   | ns Analog alarms   | Controller alarms                                                                                                    | System event          | Alarm classes                                                                | Marm groups       | Options                            |       |
| Old 20 Alarms to HM Image alarms   Image alarms   Image alarms <t< td=""><td>i 📃 🖻</td><td></td><td></td><td></td><td></td><td></td><td><b></b></td><td></td><td></td></t<>                                                                                                    | i 📃 🖻                                     |                     |                    |                                                                                                    |                       |                                                                              | <b></b>           |                                    |       |
| G 120 Alarms to HM       ID       Name       Name       Alarm text       Alarm text       Alarms text       Toger ray       Linit       Linit       Linit       Linit       Mode Report       Find:         B Add rev devices       B Add rev devices       Faction       Faction       Find:       Find:       Fi                                                                                                    |                                           | Analog alarms       |                    |                                                                                                    |                       |                                                                              |                   | ✓ Find and replace                 |       |
| Image: Standard new device   Device: Standard new device   Image: Standard new device   Image: Standa                                                                                                    | G120 Alarms to HMI                        | ID                  | Name Alarm te      | ext                                                                                                    | Alarm class Trigge    | er tag Limit                                                                 | Limit mode Report |                                    |       |
| ■ Device: 8 metworks <ul> <li>■ PC_1 [CPU15117F-1 PN]</li> <li>■ PC_1 [CPU15117F-1 PN]</li> <li>■ PC_1 [PCU1517F-1 PN]</li> <li>■ PC_1 [PCU1517F-1 PN]</li> <li>■ PC_1 [PCU1517F-1 PN]</li> <li>■ PC_1 [PCU1517F-1 PN]</li> <li>■ PC_1 [PCU1517F-1 PN]</li> <li>■ PC_1 [PCU1517F-1 PN]</li> <li>■ PC_1 [PCU1517F-1 PN]</li> <li>■ PC_1 [PCU1517F-1 PN]</li> <li>■ PC_1 [PCU1517F-1 PN]</li> <li>■ PC_1 [PCU1517F-1 PN]</li> <li>■ PC_1 [PCU1517F-1 PN]</li> <li>■ PC_1 [PCU1517F-1 PN]</li> <li>■ PCU1517F-1 PN]</li> <li>■ PCU1517F-1 PN]</li> <li>■ PCU1517F-1 PN]</li> <li>■</li></ul>                                                                                                    | Add new device                            | 2 1                 | Warnings Drive 1:  | <text alarms<="" and="" faults="" list,="" td=""><td>Warnings</td><td>01) 🗄 0 [md-</td><td>Higher 💌 📃</td><td>Find:</td><td></td></text> | Warnings              | 01) 🗄 0 [md-                                                                 | Higher 💌 📃        | Find:                              |       |
|                                                                                                    | Devices & networks                        | 2                   | Faults Drive 1:    | <text alarms<="" and="" faults="" list,="" td=""><td>Errors</td><td></td><td></td><td></td><td>-</td></text>                             | Errors                |                                                                              |                   |                                    | -     |
| Verti View     Verti view     Verti view                                                                                                    | [] PLC_1 [CPU 1511TF-1 PN]                | <add new=""></add>  |                    |                                                                                                    | •                     | PLC_1 [CPU 15111F-1 PN]                                                      | statu             | sword.x1                           |       |
| Device configuration   Wonne de diagnostic   None   None   None   None   None   Screen management   Screen management   Scree                                                                                                    | <ul> <li>HMI_1 [TP900 Comfort]</li> </ul> |                     |                    |                                                                                                    |                       | Bassare black                                                                | Name              |                                    |       |
| Online & diagnostics   Public & diagnostics   Public & strains   Streens   Streens                                                                                                    | Y Device configuration                    |                     |                    |                                                                                                    |                       | Technologyahiasts                                                            | N                 | one                                |       |
|                                                                                                    | Online & diagnostics                      |                     |                    |                                                                                                    |                       | P La rechnology objects                                                      |                   | DiagnosticsIndicatorTag            |       |
| Sortens     Sortens     S                                                                                                    | T Runtime settings                        |                     |                    |                                                                                                    |                       | <ul> <li>The tags</li> <li>The tags</li> </ul>                               |                   | ult Number Drive 1                 |       |
| Societ management     Societ management                                                                                                    | Screens                                   |                     |                    |                                                                                                    | -                     | HML 1 (TP000 Comfort)                                                        | . <b>_</b> w      | arning Number Drive 1              |       |
| Add new tag table     Add new tag table     Default tag table     Default     Default     Default     Defau                                                                                                    | Screen management                         |                     |                    |                                                                                                    |                       | HMI taor                                                                     |                   |                                    |       |
| Show all as is is is is is is is is is is is is is                                                                                                    | <ul> <li>HMI tags</li> </ul>              |                     |                    |                                                                                                    |                       | <ul> <li>Contractions</li> <li>Contractions</li> <li>Contractions</li> </ul> | 21                |                                    |       |
| Add new Vig table<br>Connections<br>Connections<br>M Ma alams<br>Recipes<br>Soripes<br>Soripes         | a Show all tags                           |                     |                    |                                                                                                    |                       | • Ja Delaurit tag table (.                                                   | 21                |                                    |       |
| • Origet Stater Maintenanc.           Origet Stater Maintenanc.             • Maxwasca 1500T Stater Maintenanc.           Origet Stater Maintenanc.             • Maxwasca 1500T Stater Maintenanc.           Origet Stater Maintenanc.             • Maxwasca 1500T Stater Maintenanc.           Origet Stater Maintenanc.             • Maxwasca 1500T Stater Maintenanc.           Origet Stater Maintenanc.             • Maxwasca 1500T Stater Maintenanc.           Origet Stater Maintenanc.             • Maxwasca 1500T Stater Maintenanc.           Origet Stater Maintenanc.             • Maxwasca 1500T Stater Maintenanc.           Origet Stater Maintenanc.             • Maxwasca 1500T Stater Maintenanc.           Origet Stater Maintenanc.             • Maxwasca 1500T Stater Maintenanc.           Origet Stater Maintenanc.             • Maxwasca 1500T Stater Maintenanc.           Origet Stater Maintenanc.             • Maxwasca 1500T Stater Maintenanc.           Origet Stater Maintenanc.             • Maxwasca 1500T Stater Maintenanc.           • Maxwasca 1500T Stater Maintenanc.             • Maxwasca 1500T Stater Maintenanc.           • Maxwasca 1500T Stater Maintenanc. <td>Add new tag table</td> <td></td> <td></td> <td></td> <td></td> <td></td> <td></td> <td></td> <td></td>                                                                                                    | Add new tag table                         |                     |                    |                                                                                                    |                       |                                                                              |                   |                                    |       |
| Wainings       Alarm text:       Dre teiling         Wainings       Alarm text:       Dre teiling         Wainings       Alarm text:       Dre teiling         Wainings       Alarm text:       Dre teiling         Wainings       Alarm text:       Dre teiling         Wainings       Alarm text:       Dre teiling         Wainings       Hainings       Hill alarms                                                                                                    | Default tag table [3]                     |                     |                    |                                                                                                    |                       |                                                                              |                   |                                    |       |
| Potal view     Image: Settings       Image: Settings     Image: Settings       Image: Settings     Image: Settings <tr< td=""><td>Connections</td><td></td><td></td><td></td><td></td><td></td><td></td><td></td><td></td></tr<>                                                                                                    | Connections                               |                     |                    |                                                                                                    |                       |                                                                              |                   |                                    |       |
|                                                                                                    | HMI alarms                                |                     |                    |                                                                                                    |                       |                                                                              |                   |                                    |       |
| Imitorial data       Imitorial data         Imitorial data       Imitorial data         Imitorial data       Imitorial                                                                                                    | Recipes                                   |                     |                    |                                                                                                    |                       | Showall                                                                      | 🔍 Edit            | 🚰 Add new 🛛 🖌 🗙                    |       |
| S Schelediad tasks       C <                                                                                                    | Historical data                           |                     |                    |                                                                                                    |                       |                                                                              |                   | 4                                  |       |
| Softeolue dass<br>Cycles<br>Softeolue dass<br>Cycles<br>Softeolue dass<br>Cycles<br>Softeolue dass<br>Cycles<br>Softeolue dass<br>Softeolue das                                                                                                    | School and a sector                       |                     |                    |                                                                                                    |                       |                                                                              |                   | <ul> <li>Whole document</li> </ul> |       |
| Warnings (Analog_alarm)       Warnings (Analog_alarm)       Selection         Warnings (Analog_alarm)       Properties       Info       Diagnostics         Warnings (Analog_alarm)       General       Selection         Warnings (Analog_alarm)       General       Selection         Warnings (Analog_alarm)       Settings       Settings         Warnings (Analog_alarm)       Settings       Settings         Marm class:       Warnings (Marmings (Marmaling (Marmaling))       Settings         Micelaneous       ID: 1       Settings         Alarm class:       Warnings (Marmaling)       Settings         Alarm class:       Warnings (Marmaling)       Verview                                                                                                    | Scheduled tasks                           |                     |                    |                                                                                                    |                       |                                                                              |                   | From current position              |       |
| Warnings [Analog_alarm]       @ Properties       % Info       © Diagnostics       Replace all         Reference projects       Properties       Feedback       Replace all       Replace all         Waupace 15007 Starter Maintenance       General       Settings       Fill Bit Maintenance       Feedback         III       Details view       Dit I       Alarm class:       Varings II:       Varings II:         Potal View       © Overview       IM Malarms       Alarm group:       Ido alarm group:       Varings II:         Potal View       © Overview       IM Malarms       Marm group:       Ido alarm group:       Ido alarm group:       Varings II:                                                                                                    | Cycles                                    |                     |                    |                                                                                                    |                       |                                                                              |                   | O Selection                        |       |
| Reference projects     Properties     Events     Texts       Image: Info text     General     General     General       Image: Info text     Info text     Info text     Info text       Image: Info text     Info text     Info text     Info text                                                                                                    | Taxt and graphic lists                    | Warnings [Analog_a  |                    |                                                                                                    | 🧟 Propertie           | s 🗓 Info 🗓 Dia                                                               | gnostics 💦 📑 📼    |                                    |       |
| Image: Concernal Trigger       General Settings         Image: IsoorStarter Maintenance Image: IsoorStarter Maintenance Image: IsoorStarter Image: IsoorStarter Image: IsoorStarter Image: IsoorStarter Image: IsoorStarter Image: IsoorStarter Image: IsoorStarter Image: Image: IsoorStarter Image: Image:                                                                                                    | Reference projects                        | Properties Ev       | vents Texts        |                                                                                                    |                       |                                                                              |                   | Replace Replace all                |       |
| Waupace 1500TStarter Maintenanc       General       General         Tingger       Alarm text:       Drive 1: <a href="https://www.memory.intenance">https://www.memory.intenance</a> Details view       Mot text       None 1: <a href="https://www.memory.intenance">https://www.memory.intenance</a> Potal view       HMI alarms       Alarm group:       I       I         Alarm group:       I dot alarm group:       I       I       I         Potal view       HMI alarms       I       I       I       I                                                                                                    |                                           |                     | Π                  |                                                                                                    |                       |                                                                              |                   |                                    |       |
| Wupsca 1500TStarter Maintenance     General       Trigger     Info text       Info text     Aarm text: Drive 1: citex faults and Alarms>       Details view     Miscellaneous       Verview     HMI alarms                                                                                                    |                                           |                     | General            |                                                                                                    |                       |                                                                              |                   |                                    |       |
| Trigger     Trigger     Setulitys       III     Info text     Alarm text:       Details view     Info text     Info text       Verview     Alarm class:     Warnings       Potal view     HMI alarms                                                                                                    | Waupaca 1500T Starter Maintenanc          | General             | Cattings           |                                                                                                    |                       |                                                                              |                   |                                    |       |
| Image: Section of text     Alarm text     Drive 1: Sfeet (ist, Faults and Alarmas)       Details view     Mscellaneous     ID       Alarm group:     Alarm group:     Idio alarm group:       Potal View     II Mil alarmas                                                                                                    |                                           | Trigger             | settings           |                                                                                                    |                       |                                                                              | =                 |                                    |       |
| Details view     Mscellaneous     ID: 1     ID: 1       Alarm class:     Wamings     ID: 1       Alarm class:     Wamings     ID: 1       Alarm class:     Wamings     ID: 1       Alarm class:     Wamings     ID: 1       Alarm class:     Wamings     ID: 1       Alarm class:     Wamings     ID: 1       Alarm class:     Wamings     ID: 1       Alarm class:     Wamings     ID: 1                                                                                                    |                                           | Info text           | - A                | larm text: Drive 1: <text lis<="" td=""><td>t, Faults and Alarms&gt;</td><td></td><td></td><td></td><td></td></text>                     | t, Faults and Alarms> |                                                                              |                   |                                    |       |
| Alarm class: Warnings II<br>Alarm group: do alarm group: 1 Varnings II<br>Alarm group: do alarm group: 1 Varnings Varnings Va<br>Varnings Varnings Varnings Varnings Varnings Varnings Varnings Varnings Varnings Varnings Varnings Varnings Varnings Varnings Varnings Varnings Varnings Varnings Varnings Varnings Varnings Varnings Varnings Varnings Varnings Varnings V                                                                                                    |                                           | Miscellaneous       | •                  | ID: 1                                                                                                    | •                     |                                                                              |                   |                                    |       |
| Portal View E Overview II Mil alarms                                                                                                    | Detalla dans                              | 4                   | Ali                | m class: Warnings                                                                                                    |                       |                                                                              |                   |                                    |       |
| Portal view 🗄 Overview 🖾 HMI elerms                                                                                                    | Details view                              |                     |                    |                                                                                                    |                       |                                                                              |                   |                                    |       |
| Portal view 🗄 Overview 🖂 HMI alarms                                                                                                    | Details view                              |                     |                    |                                                                                                    |                       |                                                                              |                   |                                    |       |
|                                                                                                    | Details view                              |                     | Ala                | rm group: <a>No alarm group</a>                                                                                                    | > 1                   |                                                                              | ~                 | > Languages & resources            | _     |

White Paper: How to Display G120 Drive Faults Directly on HMI with No PLC Programming

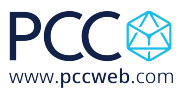

ı x

16. Repeat the same steps but make sure to add Fault information as below using the Fault Number tag instead of the Warning Number tag:

| G1 | G120 Alarms to HMI → HMI_1 [TP900 Comfort] → HMI alarms |                    |                |         |                                                                                                    |             |              |               |            |        |  |  |  |
|----|---------------------------------------------------------|--------------------|----------------|---------|----------------------------------------------------------------------------------------------------|-------------|--------------|---------------|------------|--------|--|--|--|
| [  |                                                         | Discrete ala       | rms 🔄 Analog a | larms   | Controller alarms                                                                                                    | System (    | events 🛛 🔛 / | Alarm classes | Alarm o    | roups  |  |  |  |
|    |                                                         | -                  |                |         |                                                                                                    |             |              |               |            |        |  |  |  |
|    | Analog alarms                                           |                    |                |         |                                                                                                    |             |              |               |            |        |  |  |  |
|    |                                                         | ID                 | Name           | Alarm t | ext                                                                                                    | Alarm class | Trigger tag  | Limit         | Limit mode | Report |  |  |  |
|    | 3                                                       | 1                  | Warnings       | Drive 1 | <text alarm<="" and="" faults="" list,="" th=""><th>Warnings 🔜</th><th>Warning N</th><th>0 Const -</th><th>Higher 💌</th><th></th></text> | Warnings 🔜  | Warning N    | 0 Const -     | Higher 💌   |        |  |  |  |
|    | 2                                                       | 2                  | Faults         | Drive 1 | <text alarm:<="" and="" faults="" list,="" p=""></text>                                                                                  | Errors      | Fault Number | 0             | Higher     |        |  |  |  |
|    |                                                         | <add new=""></add> |                |         |                                                                                                    |             |              |               |            |        |  |  |  |
|    |                                                         |                    |                |         |                                                                                                    |             |              |               |            |        |  |  |  |
|    |                                                         |                    |                |         |                                                                                                    |             |              |               |            |        |  |  |  |
|    |                                                         |                    |                |         |                                                                                                    |             |              |               |            |        |  |  |  |
|    |                                                         |                    |                |         |                                                                                                    |             |              |               |            |        |  |  |  |
|    |                                                         |                    |                |         |                                                                                                    |             |              |               |            |        |  |  |  |
|    |                                                         |                    |                |         |                                                                                                    |             |              |               |            |        |  |  |  |
|    |                                                         |                    |                |         |                                                                                                    |             |              |               |            |        |  |  |  |
|    |                                                         |                    |                |         |                                                                                                    |             |              |               |            |        |  |  |  |
|    |                                                         |                    |                |         |                                                                                                    |             |              |               |            |        |  |  |  |
|    |                                                         |                    |                |         |                                                                                                    |             |              |               |            |        |  |  |  |
|    |                                                         |                    |                |         |                                                                                                    |             |              |               |            |        |  |  |  |
|    |                                                         |                    |                |         |                                                                                                    |             |              |               |            |        |  |  |  |
|    |                                                         |                    |                |         |                                                                                                    |             |              |               |            |        |  |  |  |
|    |                                                         |                    |                |         |                                                                                                    |             |              |               |            |        |  |  |  |
|    |                                                         |                    |                |         |                                                                                                    |             |              |               |            |        |  |  |  |
|    | <                                                       |                    |                | -       |                                                                                                    |             |              |               |            | >      |  |  |  |

17. Save and compile your HMI. You can use HMI Simulation to test the application if you have your drive connected to your computer.

| ect Edit View Insert Online Optio        | ns Tools Windov<br>S 🛨 (P ± 🚮 🛽 | V Helo<br>D 🖸 🖳 📮 💋 Go d | online 🖉 Go offline  🎂 🕕                                                                                                    | × = 11 m m <             | earch in project> |                 | Totally Integrated Automat<br>PC       | tion<br>DRTAL |
|------------------------------------------|---------------------------------|--------------------------|----------------------------------------------------------------------------------------------------|--------------------------|-------------------|-----------------|----------------------------------------|---------------|
| Project tree 🛛 🛙 🖣                       | G120 Alarms to                  | HMI • mml_1 [TP90        | 0 Comfort] 🕨 HMI alarms                                                                                                    |                          |                   | _ # = ×         | Tasks                                  |               |
| Devices                                  | 🔀 Discrete a                    | larms 🛛 🔀 Analog a       | alarms 🔄 Controller alarms                                                                                                    | System events            | Alarm classes     | 🕲 Alarm groups  | Options                                |               |
| 11 II II II II II II II II II II II II I | ⇒ ₩                             |                          |                                                                                                    |                          |                   |                 |                                        |               |
|                                          | Analog alarn                    | 15                       |                                                                                                    |                          |                   |                 | × Find and replace                     |               |
| G120 Alarms to HMI                       | ID                              | Name                     | Alarm text                                                                                                    | Alarm class Trigger ta   | g Limit Lin       | nit mode Report | - The did replace                      | _             |
| Add new device                           | S 1                             | Warnings                 | Drive 1: <text alam<="" and="" faults="" list,="" td=""><td>ms Warnings Warning</td><td>Num 0 His</td><td>gher 📃</td><td>Find:</td><td></td></text>     | ms Warnings Warning      | Num 0 His         | gher 📃          | Find:                                  |               |
| 📥 Devices & networks                     | 2                               | Faults                   | Drive 1: <text alam<="" and="" faults="" list,="" td=""><td>ns Errors Fault Nur</td><td>n 0 Const - His</td><td>gher 💌 📃</td><td></td><td>-</td></text> | ns Errors Fault Nur      | n 0 Const - His   | gher 💌 📃        |                                        | -             |
| DLC_1 [CPU 1511TF-1 PN]                  | <add new=""></add>              |                          |                                                                                                    |                          |                   |                 |                                        |               |
| HMI_1 [TP900 Comfort]                    |                                 |                          |                                                                                                    |                          |                   |                 | whole words only                       |               |
| Device configuration                     |                                 |                          |                                                                                                    |                          |                   |                 | Match case                             |               |
| Q Online & diagnostics                   |                                 |                          |                                                                                                    |                          |                   |                 | Find in substructures                  |               |
| Y Runtime settings                       |                                 |                          |                                                                                                    |                          |                   |                 | Find in hidden texts                   |               |
| Screens                                  |                                 |                          |                                                                                                    |                          |                   |                 | Burnelling                             |               |
| Screen management                        |                                 |                          |                                                                                                    |                          |                   |                 |                                        |               |
| 🔻 🔁 HMI tags                             |                                 |                          |                                                                                                    |                          |                   |                 | Use regular expressions                |               |
| a Show all tags                          |                                 |                          |                                                                                                    |                          |                   |                 | Down                                   |               |
| 📑 Add new tag table                      |                                 |                          |                                                                                                    |                          |                   |                 | Down                                   |               |
| 🍯 Default tag table [3]                  |                                 |                          |                                                                                                    |                          |                   |                 | Up                                     |               |
| 🔁 Connections                            |                                 |                          |                                                                                                    |                          |                   |                 | Find                                   |               |
| 🖂 HMI alarms                             |                                 |                          |                                                                                                    |                          |                   |                 |                                        |               |
| 🔂 Recipes                                |                                 |                          |                                                                                                    |                          |                   |                 | Replace with:                          |               |
| 🔛 Historical data                        |                                 |                          |                                                                                                    |                          |                   |                 |                                        | -             |
| Em Scripts                               |                                 |                          |                                                                                                    |                          |                   |                 | Whole document                         |               |
| 5 Scheduled tasks                        |                                 |                          |                                                                                                    |                          |                   |                 |                                        |               |
| Cycles                                   | <                               |                          |                                                                                                    | 11                       |                   | >               | Prom current position                  |               |
| Reports                                  | Faults [Analog ]                | alarm]                   |                                                                                                    | Q Properties             | Diagn             | ostics          | <ul> <li>Selection</li> </ul>          |               |
| Text and graphic lists                   |                                 |                          | 7                                                                                                    | 3                        | I amo I a sugu    |                 | Replace Replace all                    |               |
| Reference projects                       | Properties                      | Events Texts             |                                                                                                    |                          |                   |                 |                                        |               |
| 2 12                                     |                                 | General                  |                                                                                                    |                          |                   | ^               |                                        |               |
| Waupaca 1500T Starter Maintenanc         | Conoral                         | General                  |                                                                                                    |                          |                   |                 |                                        |               |
|                                          | Trieses                         | Settir                   | igs                                                                                                    |                          |                   |                 |                                        |               |
|                                          | Ingger                          | 1                        | Alarm text: Drive 1: <text< td=""><td>list, Faults and Alarms&gt;</td><td></td><td>-</td><td></td><td></td></text<>                                     | list, Faults and Alarms> |                   | -               |                                        |               |
|                                          | Miscellaneour                   |                          | 10: 2                                                                                                    |                          |                   |                 |                                        |               |
| Details view                             | Miscellaneous                   | -                        | ID: 2                                                                                                    |                          |                   |                 |                                        |               |
|                                          | 1                               |                          | Alarm class: Errors                                                                                                    | 3                        |                   |                 |                                        |               |
|                                          |                                 |                          | Alarm group: <a>No alarm gro</a>                                                                                                    | up> 🔳                    |                   | ~               | > Languages & resources                | _             |
| 4 Destatution                            | NMI alarma                      |                          |                                                                                                    |                          |                   |                 |                                        |               |
| Portal view                              | Mini alarms                     |                          |                                                                                                    |                          |                   |                 | 🚟 💙 Project G120 Alarms to HMI opened. |               |

White Paper: How to Display G120 Drive Faults Directly on HMI with No PLC Programming

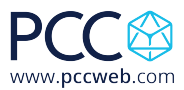

| Siemens - C:\Users\dmcculley\Docur | ments\Automation\G120 Alarms | to HMI\G120 Alarms to H  | IMI                      |                   |                       |          |                   |                      | -             | . a x  |
|------------------------------------|------------------------------|--------------------------|--------------------------|-------------------|-----------------------|----------|-------------------|----------------------|---------------|--------|
| Project Edit View Insert Online    | Options Tools Window Help    |                          |                          |                   |                       |          | 1                 | otally Integrated    | Automation    |        |
| 📑 🎦 🔚 Save project 🔳 🐰 🗐 🗎         | X 🖒 ± (°' ± 🗟 🗉 🖬 🖩          | 🛛 🙀 🧭 Go online 🖉 Go     | o offline  🛔 🖪 🖉 🗧       | Search in project | > 🖬                   |          |                   |                      | PORTA         | AL     |
| Project tree                       | ◀ G120 Alarms to HMI → H     |                          |                          |                   |                       |          |                   |                      |               | × 4    |
| Devices                            |                              |                          |                          |                   |                       |          | 1-                | Text lists 👔         | Graphic lists |        |
| Tesh Tesh                          | * = =                        |                          |                          |                   |                       |          |                   |                      |               | 1.     |
|                                    | Taxt lists                   |                          |                          |                   |                       |          |                   |                      |               |        |
| 5 G120 Alarms to HM                | A Name                       |                          | SelectionComm            | ent               |                       |          |                   |                      |               | ×      |
| Add new device                     | SIMATIC WinCC Buntime Adva   | red                      | $\land$                  |                   |                       | ×        |                   |                      |               |        |
| Devices & networks                 | SimArice Whice Runnie Adva   | ceu                      | 1                        |                   |                       |          |                   |                      |               | 3      |
| 🦉 🔸 🧊 PLC_1 [CPU 1511TF-1 PN]      |                              |                          |                          |                   |                       |          |                   |                      |               | do     |
| HMI_1 [TP900 Comfort]              | SIEME                        | S                        |                          | SIMA              | ATIC HMI              |          |                   |                      |               | 3      |
| Device configuration               |                              |                          |                          |                   |                       |          |                   |                      |               |        |
| 😵 Online & diagnostics             |                              |                          |                          |                   |                       |          |                   |                      |               | 4      |
| Y Runtime settings                 |                              | i .                      |                          |                   |                       |          |                   |                      |               |        |
| ▼ Creens                           | Unacknowl                    | dged alarms              |                          | X                 | 4/2/2020              |          |                   |                      |               |        |
| Add new screen                     | No.                          | ime Date Stat            | Text                     | Acknowledge       | 3:34:02 AM            |          |                   |                      |               | 9      |
| Root screen                        | 28                           | 33:57 4/2/2020 1         | 30003Power unit: DC link | 0                 | $\geq$                |          |                   |                      |               |        |
| Screen management                  |                              |                          | voltage undervoltage     |                   |                       |          |                   |                      |               | ^      |
| HMI tags                           |                              |                          |                          |                   |                       |          |                   |                      |               |        |
| and new test table                 |                              |                          |                          |                   |                       |          |                   |                      |               | $\sim$ |
| Default tag table                  |                              |                          |                          |                   |                       | [20] p   |                   | • [1] et             |               | Ξ.     |
| Connections                        |                              |                          |                          |                   |                       | Prop     | erties Info       | Diagnostice          | 5 -           |        |
| HM alarms                          |                              |                          |                          |                   |                       |          |                   |                      |               |        |
| - Recipes                          |                              |                          |                          |                   |                       |          |                   |                      |               |        |
| III Historical data                |                              |                          |                          |                   |                       |          |                   |                      |               | 1      |
| Scripts                            |                              |                          |                          |                   |                       |          |                   |                      |               |        |
| 5 Scheduled tasks                  |                              |                          |                          |                   |                       | B AM     |                   |                      |               |        |
| Cycles                             |                              |                          |                          |                   |                       | BAM      |                   |                      |               | - 11   |
| ✓ Reference projects               | =2                           |                          |                          | 155.              |                       | B AM     |                   |                      |               | - H    |
| 🔁 🕒                                |                              |                          |                          |                   |                       | B AM     |                   |                      |               |        |
| Waupaca 1500T Starter Maintenan    |                              |                          |                          | <u>A</u> +        | ₩ <b>₽</b>            | 4 AM     |                   |                      |               | - 11   |
|                                    |                              |                          |                          |                   | $\bigcirc$            |          |                   |                      |               |        |
|                                    |                              |                          |                          |                   |                       |          |                   |                      |               |        |
| <                                  |                              |                          |                          |                   |                       |          |                   |                      |               | - 1    |
| ✓ Details view                     |                              |                          |                          |                   |                       |          |                   |                      |               | - 11   |
|                                    |                              |                          |                          |                   |                       | -        |                   |                      |               | - 11   |
|                                    | [+]                          |                          |                          |                   |                       | • •      |                   |                      |               | - 11   |
| Portal view     Overview           | v 🖂 HMI alarms 😤 🤇           | onnections 🛛 🕌 Default t | tag t 🔛 Text and gra     |                   |                       |          | 🔝 😪 The project ( | 5120 Alarms to HMI w | ias sa        |        |
| P Type here to search              | 0                            | Circuit - Guest - Go     | Inbox - Darren McC       | TIA Siemens - (   | :\Users w Drive Fault | s To HMI | SIMATIC WinCC Ru  | _ <b>™ d</b> i       | 8:34 AM       | E      |
| ,                                  | Ŭ                            |                          |                          | V 15.1            |                       | KA       |                   |                      | 4/2/2020      |        |

18. I created a DC link undervoltage fault on my drive and you can see the alarm display on my simulated HMI.

19. You can setup the fault and alarm messages for multiple drives by adding another HMI connection with the correct drive address, setup appropriate tags and add more alarms and faults to the analog faults screen for the drives. Make sure to name the drive faults and alarms appropriately as in step 11.